# **MANUAL PROCEDIMENTOS DE** CONTRATAÇÃO COM DESPESA EXECUTADA **DIRETAMENTE NO SIAFI** LEI 14.133/21 **VISÃO: SERVIDOR**

PLANEJAMENTO E GESTÃO

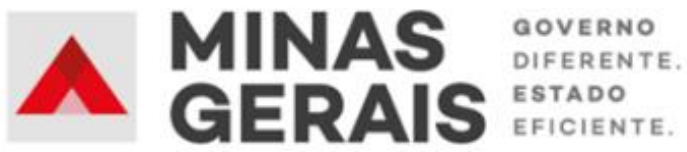

#### **GOVERNO DO ESTADO DE MINAS GERAIS**

#### Romeu Zema Neto

Governador do Estado de Minas Gerais

#### Luísa Cardoso Barreto

Secretária de Estado de Planejamento e Gestão

Luís Otávio Milagres de Assis

Secretário Adjunto

#### Virgínia Bracarense Lopes

Subsecretária de Compras Públicas

#### Ana Luiza Camargo Hirle

Superintendente Central de Políticas de Compras

#### Elaboração

Camila de Paula Mendes

#### Revisão

Ana Luiza Camargo Hirle Tayla Batista de Araújo

Versão: 2

Julho/2024

# SUMÁRIO

| Apresentação - Manual Procedimentos de Contratação com despesa executada diretamente no SIAFI | 4  |
|-----------------------------------------------------------------------------------------------|----|
| Histórico de revisão                                                                          | 6  |
| 1. Cadastro do instrumento convocatório e divulgação no PNCP                                  | 7  |
| I.1 Login no Portal de Compras                                                                | 7  |
| I.2 Cadastro do procedimento e lotes                                                          | 8  |
| 1.3 Consulta ao procedimento cadastrado 2                                                     | 20 |
| 1.4 Publicação do instrumento convocatório2                                                   | 22 |
| 2. Cadastro do resultado do procedimento 2                                                    | 25 |
| 2.1 Cadastro do contrato 2                                                                    | 29 |
| 2.2 Cadastro das alterações contratuais – Aditivo, Apostila, Rescisão                         | 32 |
| 3. Outros tipos de contrato                                                                   | 36 |
| 4. Busca no Portal Nacional de Contratações Públicas – PNCP 3                                 | 38 |
| Apêndice A - Retificações 4                                                                   | 14 |
| A.1 Retificação do instrumento convocatório 4                                                 | 14 |
| A.2 Retificação do resultado do procedimento 4                                                | 16 |
| A.3 Retificação do contrato                                                                   | 19 |
| A.4 Retificação do termo de alteração contratual5                                             | 54 |
| Apêndice B - Exclusões 5                                                                      | 59 |
| B.1 Exclusão do instrumento convocatório5                                                     | 59 |
| B.2 Exclusão do contrato6                                                                     | 51 |
| B.3 Exclusão do termo de alteração contratual6                                                | 52 |

# Apresentação – Manual Procedimentos de Contratação com despesa executada diretamente no SIAFI VISÃO SERVIDOR

Este manual tem como objetivo apresentar os principais passos a serem realizados pelo **SERVIDOR** para registro no Portal de Compras MG e divulgação no Portal Nacional de Contratações Públicas (PNCP) dos procedimentos de contratação que hoje não exigem registro prévio de processo no Portal de Compras para a execução de despesas no Sistema Integrado de Administração Financeira – SIAFI.

Esse manual contempla:

- Cadastro de procedimentos de contratação que são realizados por modalidade ou forma de contratação já disponível no Portal de Compras MG, porém para os quais o elemento item despesa não tem execução no Portal de Compras MG, visando ao envio dos dados e documentos ao PNCP.
- 2) Cadastro dos tipos de contrato não contemplados pelo Portal de Compras MG (Comodato, Arrendamento, Concessão, Termo de Adesão, Carta contrato) para envio dos dados e documentos ao PNCP.

#### Normativas:

Lei Federal nº 14.133, de 1 de abril de 2021: Lei de Licitações e Contratos Administrativos.

(disponível em https://www.planalto.gov.br/ccivil 03/ ato2019-2022/2021/lei/l14133.htm)

## Outros manuais da Lei 14.133/21:

Disponíveis em: <u>https://www.mg.gov.br/planejamento/pagina/logistica/capacite-se</u>

#### Macrofluxos Procedimentos de Contratação com despesa executada diretamente no SIAFI

Os tipos de contratação podem ser divididos da seguinte forma, conforme necessidade de registro de processo no Portal de Compras MG previamente à execução de despesas:

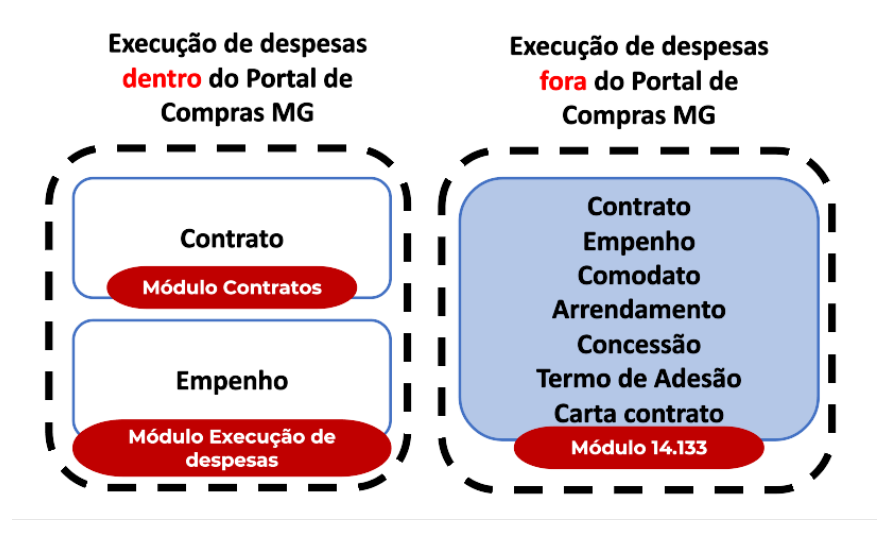

O presente manual atende os tipos de contrato destacados em azul (Contrato, Empenho, Comodato, Arrendamento, Concessão, Termo de Adesão, Carta contrato). Para eles, considera-se o seguinte fluxo desenvolvido no Portal de Compras MG:

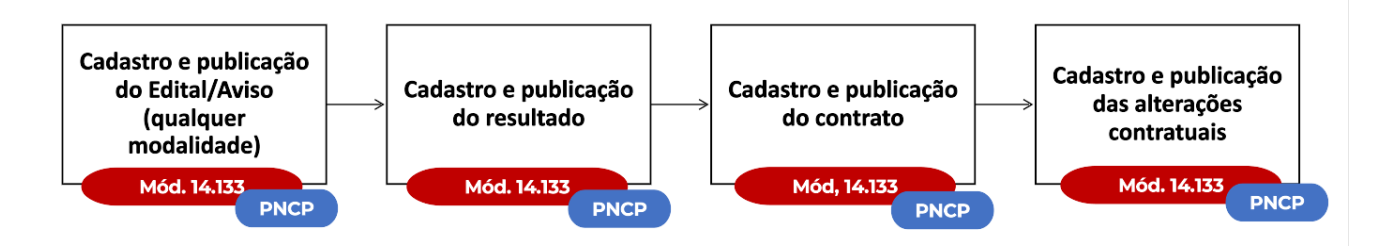

**Atenção:** os tipos de contratos acima citados, do Módulo 14.133, são escopo do presente manual e **não possuem execução de despesas no Portal de Compras MG**, mas devem ser cadastrados em sistema para envio **obrigatório** dos dados ao PNCP, conforme definido pelo art. 94 da Lei 14.133/21.

Cabe informar que o passo a passo demonstrado neste manual foi construído com telas de simulações realizadas no ambiente de testes do sistema, não referente a telas de um único processo ou lote, com dados fictícios de fornecedores, representantes e processos licitatórios, visando contemplar o processo de ponta a ponta.

Atenção: Para dúvidas e esclarecimentos quanto ao Portal de Compras MG, enviar e-mail para atendimentosiad@planejamento.mg.gov.br.

# Histórico de revisão

| Nº da Revisão | Capítulo   | Alterações                                                               |              |           |                 |
|---------------|------------|--------------------------------------------------------------------------|--------------|-----------|-----------------|
| 00            | N/A        | Divulgação Inicial                                                       |              |           |                 |
| 01            | 1          | Ponto de atenção destacado em: "1.<br>convocatório e divulgação no PNCP" | Cadastro     | do        | instrumento     |
| 01            | Apêndice A | Inclusão do "Apêndice A – Retificaçõe                                    | s" e "Apênd  | ice B – E | Exclusões" para |
|               | Apêndice B | orientação acerca das edições de dado                                    | os com envio | ao PNO    | CP              |

# 1. Cadastro do instrumento convocatório e divulgação no PNCP

Atenção: para publicar instrumento convocatório de Credenciamento, Pré-qualificação e Procedimento de Manifestação de Interesse (PMI) acesse o MANUAL DE PUBLICAÇÃO DO EDITAL DOS PROCEDIMENTOS AUXILIARES (Credenciamento, Pré-qualificação, PMI)<sup>1</sup>.

Ressalta-se que no âmbito dos procedimentos auxiliares, o presente manual se aplica **SOMENTE** para o cadastro da <u>inexigibilidade</u> para execução dos processos de credenciamento que são executados diretamente no SIAFI.

A seguir, será apresentado o passo a passo para o cadastro do instrumento convocatório no Portal de Compras e sua divulgação no PNCP.

# 1.1 Login no Portal de Compras

 Para realizar o cadastro dos procedimentos de compras no Portal de Compras MG, é necessário acessar o sítio eletrônico <u>www.compras.mg.gov.br</u>, clicar em "Acesso Portal de Compras" no canto direito da tela:

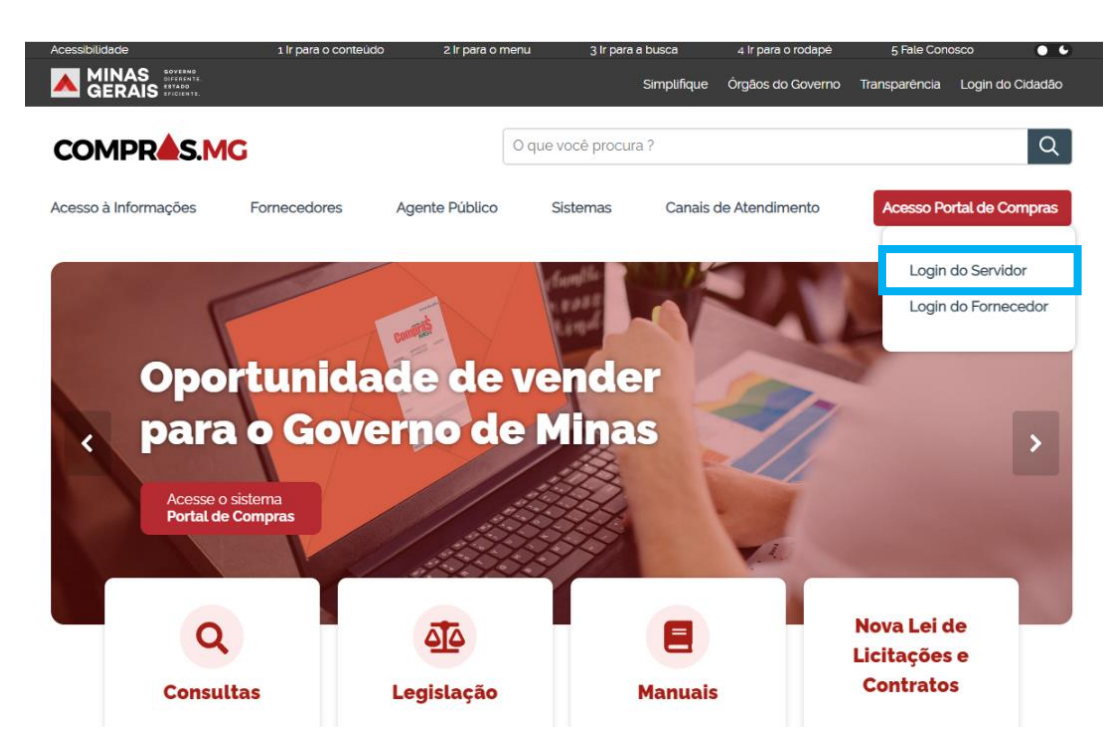

<sup>&</sup>lt;sup>1</sup> Disponível em: <u>https://www.mg.gov.br/planejamento/pagina/logistica/capacite-se</u>

II. Preencher os campos: MASP/Matrícula, Unidade, Senha e clicar em "Entrar". Estes dados são os <u>mesmos</u> utilizados pelos usuários para acessar o Sistema SIAD:

|                   |                                | Acessar área pública |
|-------------------|--------------------------------|----------------------|
| co                | MPR <b>≜</b> S.                | MG                   |
| SERVIDOR          | REPRESENTANTE<br>DO FORNECEDOR | MUNICÍPIO            |
| MASP / matrícula* |                                |                      |
| Unidade*          |                                |                      |
| Senha*            |                                |                      |
|                   | ENITDAD                        |                      |
|                   | LINTRAK                        |                      |
| Alterar senha     |                                |                      |

 Atenção: o acesso ao Portal de Compras MG e a seus módulos, bem como a definição de nível de acesso, perfis e procedimentos, é realizado pelo Administrador de Segurança - AdSeg do Sistema Integrado de Administração de Materiais e Serviços – SIAD de cada órgão/entidade, para quem devem ser direcionadas as dúvidas de acessos.

## **1.2 Cadastro do procedimento e lotes**

Para o registro dos processos contemplados no item de **apresentação** deste Manual, será necessário utilizar a opção de cadastro de "Criar procedimentos auxiliares ou diálogo competitivo – etapa diálogo" conforme passo a passo a seguir.

Para realizar o cadastro de um procedimento auxiliar, siga o passo a passo abaixo.

I. No menu no canto superior esquerdo (
 I. Ilicar em Gestão de Procedimentos da Lei n°
 14.133/21 > Cadastro de procedimentos.

| Sugestão | Sugestão de acesso 🌞 🛛 🗸 🗸                                    |    |  |  |  |
|----------|---------------------------------------------------------------|----|--|--|--|
| Pesquisa | r no menu Q                                                   |    |  |  |  |
|          |                                                               |    |  |  |  |
| ħ        | Página inicial                                                |    |  |  |  |
| 55       | Tarefas Pendentes                                             | ÷  |  |  |  |
| <u></u>  | Cadastro de fornecedores                                      | ~  |  |  |  |
| \$       | Pregão                                                        | ~  |  |  |  |
| \$       | Procedimento das<br>estatais                                  | ~  |  |  |  |
| \$       | Cotação eletrônica                                            | ~  |  |  |  |
| \$       | Gestão de procedimentos<br>da lei nº 14.133/21                | ^  |  |  |  |
|          | Cadastro de<br>procedimentos                                  | \$ |  |  |  |
|          | Procedimento<br>eletrônico                                    | Ŕ  |  |  |  |
|          | Autoridade<br>Competente                                      |    |  |  |  |
|          | Solicitações de<br>esclarecimentos e<br>impugnações a editais |    |  |  |  |

II. No canto superior da tela clique em "+ CRIAR PROCEDIMENTO" e o sistema apresentará as opções para inclusão de novo procedimento. Selecionar a opção "Criar procedimentos auxiliares ou diálogo competitivo – etapa diálogo"<sup>2</sup>.

| = | Portal de Compras                                                                                           | Servidor. Unidade<br>1602002-CSC-I                                                          | COMPRAS 01 TESTE                                   | <b>B</b> 1 | Ð |
|---|----------------------------------------------------------------------------------------------------|---------------------------------------------------------------------------------------------|----------------------------------------------------|------------|---|
|   | Gestão de Procedimentos da Lei nº 14.133/21 > Cadastro de procedimentos<br>Procedimento da Lei nº 14.133/21 |                                                                                             |                                                    |            |   |
|   | Pesquisar por procedimentos da Lei nº 14.133/21                                                             | Criar procedimento com pr                                                                   | ocesso de compra                                   |            |   |
|   | Órgão e entidade<br>1500 - H - SECRETARIA DE ESTADO DE PLANEJAMENTO E GESTAO                                | Criar procedimento com planejamento d<br>Criar procedimentos auxiliares ou diálogo competit | e registro de preço 🛛 🚺<br>ivo - etapa diálogo 🔹 🚺 |            |   |
|   | Tipo de procedimento<br>X Procedimento tradicional                                                          |                                                                                             |                                                    |            |   |
|   | Procedimento de contratação<br>Selecione o procedimento de contratação                                      |                                                                                             |                                                    | i.         | • |
|   | Forma de procedimento<br>Selecione as formas do procedimento                                                | Situição do procedimento<br>Selectore as situições do procedimento                          |                                                    |            |   |

<sup>&</sup>lt;sup>2</sup> As etapas relativas à modalidade Diálogo Competitivo serão objeto de manual específico.

 III. Selecionar o "Tipo do objeto"\* entre as opções "Bens e serviços" e "Obras e Serviços de Engenharia":

| Portal de Compras                                                                                               | Servider Unidade 1502002 - CSC - COMPRAS 01 TE       | ISTE 🖪 Đ |
|----------------------------------------------------------------------------------------------------|------------------------------------------------------|----------|
| Gestão de Procedimentos da Lei nº 14.133/21 > Cadastro de procedimentos<br>← Novo procedimento lei nº 14.133/21 |                                                      |          |
| Informar tipo do novo procedimento                                                                              |                                                      | ~        |
| Órgão e entidade Número do procedimento<br>1500 - H - SECRETARIA DE ESTADO DE PLANEJAMENTO E GESTAO -           | Situação<br>Gerado                                   |          |
| Tipo do objeto*                                                                                                 | 'Tipo do procedimento*                               |          |
| Selecione o tipo do objeto                                                                                      | <ul> <li>Selecione o tipo do procedimento</li> </ul> | -        |
|                                                                                                    |                                                      |          |
| Bens e serviços                                                                                                 |                                                      |          |
| Obras e Serviços de Engenharia                                                                                  |                                                      |          |

IV. Selecionar o "**Tipo do procedimento**"\* entre as opções.

| Portal de Compras                                                                                                    |                        |                                                                               | Servidor           | Unidade<br>1501900 - UNID. ATEND. SIAD | n |
|----------------------------------------------------------------------------------------------------|------------------------|-------------------------------------------------------------------------------|--------------------|----------------------------------------|---|
| Gestão de Procedimentos da Lei n° 14.133/21 > Cadastro de procedimentos<br>← Novo procedimento lei n° 14.133/21       |                        |                                                                               |                    |                                        |   |
| Informar tipo do novo procedimento                                                                                    |                        |                                                                               |                    |                                        | ^ |
| Órgão e entidade<br>1500 - H - SECRETARIA DE ESTADO DE PLANEJAMENTO E GESTAO<br>Tipo do objeto*<br>* Bene a servições | Número do procedimento | Tipo do procedimento*                                                         | Situação<br>Gerado |                                        |   |
| PROSSEGUIR FECHAR                                                                                                    |                        | Credenciamento                                                                |                    |                                        | × |
|                                                                                                    |                        | Diálogo competitivo - diálogo<br>Inexigibilidade<br>Manifestação de interesse |                    |                                        |   |
|                                                                                                    |                        | Dispensa de licitação                                                         |                    |                                        |   |

V. Se selecionado "Inexigibilidade" ou "Dispensa de licitação", será aberto o campo "Tipo de detalhamento"\*. Selecionar conforme a opção correspondente conforme art. 74 ou art. 75 da Lei 14.133/21. Após preencher as informações, clicar em "Prosseguir":

| = | Portal de Compras<br>Gestão de Procedimentos da Lei nº 14.133/21 > Cadastro de procedimentos<br>← Novo procedimento lei nº 14.133/21 |                        |                                                  | Service            | Unidade<br>1501900 - UNID, ATEND, SIAD | R | Ð |
|---|----------------------------------------------------------------------------------------------------|------------------------|--------------------------------------------------|--------------------|----------------------------------------|---|---|
|   | Informar tipo do novo procedimento                                                                                                   |                        |                                                  |                    |                                        | × | 1 |
|   | Órgão e entidade<br>150- H - SECRETARIA DE ESTADO DE PLANEJAMENTO E GESTAO<br>Tipo do objeto*<br><b>X Bens e serviços</b>            | Número do procedimento | Tipo do procedimento*<br>X Dispensa de licitação | Situação<br>Gerado |                                        |   |   |
|   | Tipo do detalhamento*<br>X Aquisição de bens ou serviços que envolvam alta complexidade tecnológica e d<br>PROSSIFICUIR<br>FECHAR    | rfesa nacional         |                                                  |                    |                                        |   |   |

VI. Serão exibidos na aba "Dados Gerais" os campos conforme tela abaixo:

| Portal de Compras                                                                                                    |                                                                                                    | Servidor Ukidade 1501900 - UK          | IID, ATEND, SIAD 🔢 | € |
|----------------------------------------------------------------------------------------------------|----------------------------------------------------------------------------------------------------|----------------------------------------|--------------------|---|
| Gestão de Procedimentos da Lei nº 14.133/21 > Cadastro de procedimentos<br>← Novo procedimento da lei nº 14.133/21 - Dispensa de lici | tação                                                                                                    |                                        | c                  |   |
| DADOS GERAIS LOTES                                                                                                    |                                                                                                    |                                        |                    |   |
| Órgão gestor<br>1500 - H - SECRETARIA DE ESTADO DE PLANEJAMENTO E GESTAO                                                              | Número do procedimento                                                                                         | Situação<br>Gerado                     |                    |   |
| Tipo de procedimento<br>Bens e serviços - Dispensa de licitação                                                                       | Detalhamento do procedimento<br>Aquisição de bens ou serviços que envolvam alta complexid                      | ide tecnológica e defesa nacional      |                    |   |
| Procedimento original O<br>Digite o número do procedimento original                                                                   |                                                                                                    |                                        | •                  |   |
| Forma de procedimento<br>Presencial                                                                                                   | Justificativa para a escolha da forma presencial*<br>Insira a justificativa para a escolha da forma presencial |                                        |                    |   |
| Modo de julgamento*<br>Selecione o modo de julgamento                                                                                 | Modo de disputa*<br>ᇦ ★ Não se aplica                                                                          | Unidade<br>1501900 - UNID. ATEND. SIAD | 0 / 500            |   |
| Objeto de licitação*<br>Insira a descrição do objeto de licitação                                                                     |                                                                                                    |                                        |                    |   |
|                                                                                                    |                                                                                                    |                                        | 0 / 5120           |   |

VII. Por ser procedimento realizados sob a forma não eletrônica, deverá ser registrada a
 Justificativa para a escolha da forma presencial\* no campo aberto:

| Portal de Compras                                                                                  |                                                                             | Servidor                               | Unidade<br>1501900 - UNID. ATEND. SIAD | <b>P</b> 1 |
|----------------------------------------------------------------------------------------------------|-----------------------------------------------------------------------------|----------------------------------------|----------------------------------------|------------|
| Gestão de Procedimentos da Lei nº 14.133/21 > Cadasti<br>← Novo procedimento da lei nº 14.133/21 - | o de procedimentos<br>Dispensa de licitação                                 |                                        |                                        | c          |
| DADOS GERAIS LOTES                                                                                 |                                                                             |                                        |                                        |            |
| Órgão gestor<br>1500 - H - SECRETARIA DE ESTADO DE PLANEJAMENTO E<br>GESTAD                        | Número do procedimento<br>-                                                 | Situação<br>Gerado                     |                                        |            |
| Tipo de procedimento<br>Bens e serviços - Dispensa de licitação                                    | Detalhamento do procedimento<br>Aquisição de bens ou serviços que en        | volvam alta complexidade tecnológica e | edefesa nacional                       |            |
| Procedimento original O<br>Digite o número do procedimento original                                |                                                                             |                                        |                                        | •          |
| Forma de procedimento Presencial                                                                   | Justificativa para a escolha da forma p<br>Teste procedimento não executado | resencial*<br>no Portal                |                                        |            |
|                                                                                                    |                                                                             |                                        |                                        | 42 / 500   |
| Modo de julgamento*<br>Selecione o modo de julgamento                                              | Modo de disputa*<br>X Não se aplica                                         | Unidade                                | ATEND. SIAD                            |            |

VIII. No Modo de julgamento\* selecionar: "Por item" ou "Por lote". Na hipótese de seleção do modo de julgamento *por lote*, poderão ser criados lotes com mais de um item para o procedimento.

| Portal de Compras                                                                                  |                                                                                         | Servidor Unidade<br>150190                   | 9<br>00 - UNID. ATEND. SIAD | n       | E  |
|----------------------------------------------------------------------------------------------------|-----------------------------------------------------------------------------------------|----------------------------------------------|-----------------------------|---------|----|
| Gestão de Procedimentos da Lei nº 14.133/21 > Cadastr<br>← Novo procedimento da lei nº 14.133/21 - | o de procedimentos<br>Dispensa de licitação                                             | P(1907-4                                     |                             | G       |    |
| DADOS GERAIS LOTES                                                                                 |                                                                                         |                                              |                             |         |    |
| Órgão gestor<br>1500 - H - SECRETARIA DE ESTADO DE PLANEJAMENTO E<br>GESTAO                        | Número do procedimento<br>-                                                             | Situação<br>Gerado                           |                             |         |    |
| Tipo de procedimento<br>Bens e serviços - Dispensa de licitação                                    | Detalhamento do procedimento<br>Aquisição de bens ou serviços que envolvan              | n alta complexidade tecnológica e defesa nac | ional                       |         |    |
| Procedimento original $\mathbb{O}$<br>Digite o número do procedimento original                     |                                                                                         |                                              |                             | •       | •  |
| Forma de procedimento<br>Presencial                                                                | Justificativa para a escolha da forma presenc<br>Teste procedimento não executado no Po | sial*<br>rtal                                |                             |         |    |
|                                                                                                    |                                                                                         |                                              |                             | 42 / 50 | 00 |
| Modo de julgamento*<br>X Por item                                                                  | Modo de disputa*<br>★ Não se aplica                                                     | Unidade<br>1501900 - UNID. ATEND. SIA        | D                           |         |    |

# IX. Indique o **Objeto de licitação\***:

| bjeto de licitação•<br>sira a descrição do objeto de licitação |        |
|----------------------------------------------------------------|--------|
|                                                                | 0/5120 |

 Inclua as informações relativas ao edital, como título do instrumento convocatório ou a data e hora de abertura e encerramento do recebimento das propostas (quando houver disputa), e faça upload do documento:

| Informações do edital e retificações                                                                                                    |        |
|----------------------------------------------------------------------------------------------------|--------|
| Tipo de instrumento convocatório<br>Ato que Autoriza a Contratação Direta                                                                                              |        |
| Título do arquivo do instrumento convocatório*<br>teste                                                                                                    |        |
| Ato que Autoriza a Contratação Direta*                                                                                                    | 5 / 50 |
| Co<br>Você pode enviar 1 <b>arquivo</b> soltando-o aqui ou clicando aqui para selecioná-lo.<br>O tamanho <b>máximo</b> permitido para cada arquivo é de <b>20 MB</b> . |        |
| Comissão de licitação/agentes de licitação                                                                                                    |        |
| Designação da comissão de licitação/designação do agente de licitação e equipe de apoio*                                                                               |        |
| O tamanho <b>máximo</b> permitido para cada arquivo é de <b>20 MB</b> .                                                                                                |        |

XI. Inclua o arquivo da Comissão de licitação/agentes de licitação\*, bem como as informações de Autoridade competente\*, Agente responsável pelo procedimento\*, se necessário o Agente suplente responsável pelo procedimento, e os integrantes da Comissão de licitação/equipe de apoio:

| Comissão de licitação/agentes de licitação                                               |                                                                                                    |
|------------------------------------------------------------------------------------------|----------------------------------------------------------------------------------------------------|
| Designação da comissão de licitação/designação do agente de licitação e equipe de apoio* |                                                                                                    |
| Você pode<br>O 1                                                                         | nviar 1 arquivo sottando-o aqui pur a selecioná-lo.<br>Imanho máximo permitido para cada arquivo é de 20 MB.<br>29/02/2024,<br>17.27.13<br>11.6 KB<br>Teste.docx<br>T |
| LAutoridade competente*                                                                  |                                                                                                    |
| Agente responsável pelo procedimento*                                                    | -                                                                                                    |
| Agente suplente responsável pelo procedimento                                            | •                                                                                                    |
| Comissão de licitação/equipe de apoio<br>Comissão de licitação/equipe de apoio           |                                                                                                    |
|                                                                                          | 0 / 1000                                                                                                    |
|                                                                                          |                                                                                                    |

XII. Por fim, clique em "Salvar" para concluir o cadastro dos dados gerais do procedimento.
 Com isso, será criado o Número do procedimento, que deverá ser utilizado como referência para buscar o processo no sistema:

| DADOS GERAIS LOTES                                                                            |                                                                                       |                                                    |
|-----------------------------------------------------------------------------------------------|---------------------------------------------------------------------------------------|----------------------------------------------------|
| <sup>Ó</sup> rgão gestor<br>1500 - H - SECRETARIA DE ESTADO DE PLANEJAMENTO E<br>GESTAO       | Número do procedimento<br>1501900 000402/2024                                         | Situação<br>Gerado                                 |
| Tipo de procedimento<br>Bens e serviços - Dispensa de licitação<br>Procedimento original<br>- | Detalhamento do procedimento<br>Aquisição de bens ou serviços que envolv              | am alta complexidade tecnológica e defesa nacional |
| Forma de procedimento<br>Presencial                                                           | Justificativa para a escolha da forma prese<br>Teste procedimento não executado no Po | incial<br>rtal                                     |
| Modo de julgamento<br>Por item                                                                | Modo de disputa<br>Não se aplica                                                      | Unidade<br>1501900 - UNID. ATEND. SIAD             |
| Objeto de licitação<br>teste                                                                  |                                                                                       |                                                    |

XIII. Na aba "Lotes", são apresentadas informações sobre a situação da contratação e seus itens, conforme tela abaixo. Clicar em "Inserir novo lote":

| Gestão de Procedimentos da Lei nº 14.13<br>← Procedimento da lei nº 14.13       | 33/21 > <b>Cadastro de procedimentos</b><br>33/21 - Dispensa de licitação |                                                      | c                                                                       |
|---------------------------------------------------------------------------------|---------------------------------------------------------------------------|------------------------------------------------------|-------------------------------------------------------------------------|
| DADOS GERAIS LOTES                                                              |                                                                           |                                                      |                                                                         |
| Órgão e entidade<br>1500 - H - SECRETARIA DE ESTADO DE<br>PLANEJAMENTO E GESTAO | Número do procedimento<br>1501900 000402/2024                             | Procedimento de contratação<br>Dispensa de licitação | Valor total estimado (R\$)<br>R\$ 0,00                                  |
| Valor dos lotes com cota reservada para<br>ME/EPP<br>R\$ 0,00                   | Percentual sobre os lotes com cota<br>reservada para ME/EPP<br>0,00%      | Valor dos lotes exclusiva ME/EPP<br>R\$ 0,00         | Percentual sobre o valor dos lotes de<br>subcontratação ME/EPP<br>0,00% |
| Valor dos lotes subcontratação para ME/EPP<br>R\$ 0,00                          | Percentual sobre o valor dos lotes exclusiva<br>ME/EPP<br>0,00%           | Total de lotes<br>O                                  | Aberto a todos os licitantes<br>O                                       |
| Exclusiva para ME/EPP<br>0<br>INSERIR NOVO LOTE INSERIR INFORM                  | Com cota reservada para ME/EPP<br>0                                       | Subcontratação para ME/EPP<br>0                      |                                                                         |
|                                                                                 |                                                                           |                                                      | Lote incompleto                                                         |

# XIV. Será aberta a tela de novo lote:

| 0 / 1000 |
|----------|
|          |
| •        |
|          |
|          |
| *        |
|          |
| •        |
|          |
|          |
| •        |
|          |
|          |
|          |
|          |

- XV. No cadastro do lote, são necessárias as informações conforme abaixo:
  - a. Descrição do lote\*: campo texto descritivo do lote.
  - b. Regra de participação Lei nº 123/06\*: identificação da regra de participação do lote.
    - Aberto a todos;
    - Com cota reservada para ME/EPP;
    - Exclusiva para ME/EPP;
    - Subcontratação de ME/EPP.

| Gestão de Procedimentos da Lei nº 14.133/21 > Cadastro de lota | es |
|----------------------------------------------------------------|----|
| ← Novo lote                                                    |    |
|                                                                |    |
| Descrição do lote*                                             |    |
| Insira a descrição do lote                                     |    |
|                                                                |    |
| Critário de julgamento*                                        |    |
| Selecione o critério de julgamento                             |    |
|                                                                | ·  |
| Regra de participação - Lei nº 123/06*                         |    |
| Selecione a regra de participação                              | •  |
| 1                                                              |    |
| Aberto a todos                                                 |    |
| Com cota reservada para ME/EPP                                 |    |
| Exclusiva para ME/EPP                                          |    |
| Subcontratação de ME/EPP                                       |    |
|                                                                |    |

- c. Orçamento sigiloso\*: opção entre Sim ou Não. (Caso seja adotado o critério de Maior Desconto, a opção será "Não").
- d. Pré-qualificação\*: opção entre Sim ou Não. Se "Sim", indicar os licitantes pré-qualificados e apenas estes poderão participar do lote. Deve ser feita a pesquisa do fornecedor e inserção.
- XVI. Após informar todos os campos obrigatórios clicar em "Salvar".
- XVII. Será habilitada a inserção dos itens do lote. Clicar em "Adicionar item ao lote":

| = | Portal de Compras<br>Gestão de Procedimentos da Lei nº 14.133/21 > Cadastro de lotes<br>← Dispensa de licitação - Lote 1 |
|---|----------------------------------------------------------------------------------------------------|
|   | Número                                                                                                    |
|   | 1                                                                                                    |
|   | Descrição do lote<br>Lote 1                                                                                              |
|   | Critério de julgamento<br>Não se aplica                                                                                  |
|   | Regra de participação - Lei n° 123/06<br>Aberto a todos                                                                  |
|   | Orçamento sigiloso?<br>Não                                                                                               |
|   | Pré-qualificação<br>Não                                                                                                  |
|   | ALTERAR ADICIONAR ITEM AO LOTE                                                                                           |

#### XVIII. Informar os dados do item:

| Portal de Compras                        |                                                               | Siervidor | Unidade<br>1502002 - CSC - COMPRAS 01 TESTE |
|------------------------------------------|---------------------------------------------------------------|-----------|---------------------------------------------|
| ← Cadastro do item                       |                                                               |           |                                             |
| Número do item no lote                   | Tipo de origem do item*<br>Selecione o tipo de origem do item | *         |                                             |
| Tipo do item<br>Selecione o tipo do item |                                                               |           |                                             |
| Quantidade*                              | Valor unitário estimado (R\$)*                                |           |                                             |
| Valor total estimado (RS)<br>0,00        | Incentivo produtivo básico*                                   |           |                                             |
| CANCELAR SALVAR                          |                                                               |           |                                             |

a. Tipo de origem do item\*: selecionar entre "Catálogo de materiais e serviços de MG CATMAS" ou "Item exclusivo do lote em cadastro":

| ← Cadastro do item                        |                                                                                       |
|-------------------------------------------|---------------------------------------------------------------------------------------|
| Número do item no lote<br>-               | Tipo de origem do item*<br>Selecione o tipo de origem do item                         |
| Tipo do item*<br>Selecione o tipo do item | Catálogo de materiais e serviços de MG - CATMAS<br>Item exclusivo do lote em cadastro |
| Quantidade*                               | Valor unitário estimado (R\$)*                                                        |
| Valor total estimado (R\$)<br>0,00        | Incentivo produtivo básico*                                                           |
| <b>CANCELAR</b> SALVAR                    |                                                                                       |

 a. Se selecionado no tipo de origem "Catálogo de materiais e serviços de MG – CATMAS", será possível pesquisar o Item de material\* conforme a base de dados do CATMAS e para os demais campos obrigatórios o sistema irá trazer as opções já existentes no CATMAS:

| ← Cadastro do item                                |                                                                                                    |                                |
|---------------------------------------------------|----------------------------------------------------------------------------------------------------|--------------------------------|
| Número do item no lote<br>-                       | Tipo de origem do item*<br>★ Catálogo de materiais e serviços de MG - CATMAS -                                                                                                    |                                |
| Tipo do item*<br>★ Material ★                     | Item de material * <sup>O</sup><br>Digite o código, nome ou sinônimo                                                                                                    |                                |
| Especificação                                     | caneta<br>001033123 - multi caneta COR; jujuba doce;                                                                                                    |                                |
| -<br>Unidade de aquisição*<br>Selecione a unidade | 001033140 - multi caneta 2<br>001021966 - CANETA ESFEROGRAFICA -                                                                                                    | Valor unitário estimado (R\$)* |
| Valor total estimado (R\$)<br>0,00                | UDI034480 - 11PO CANETA: AUTOCLAVAVEL, MUNDPULAR, EM<br>POLIPROPILENO (CM 07): ELETRODO E LETRODO EM ACO INOX; CABO COM<br>CABO: DE FIO DE COBRE, REVESTIDO DE SILICONE (2.5M); TEMPERATURA :<br>RESISTENTE A TEMPERATURA DE ATE 145°C; EQUIPAMENTO COMPATIVEL:<br>COM ELETROCAUTERIO DELTRONIX/B-3600 S PLUS;  |                                |
| CANCELAR SALVAR                                   | 001034499 - TIPO CANETA: AUTOCLAVAVEL, MONOPOLAR, EM<br>POLIPROPILENO (CM 08); ELETRODO : ELETRODO EM ACO INOX; CABO COM<br>CABO: DE FIO DE COBRE, REVESTIDO DE SILICONE (2.5M); TEMPERATURA :<br>RESISTENTE A TEMPERATURA DE ATE 145°C; EQUIPAMENTO COMPATIVEL:<br>COM ELETROCAUTERIO DELTRONIX/B-3600 S PLUS; |                                |
|                                                   | 001045970 - SACA-BROCAS, USO ODONTO - MATERIA PRIMA DE: PLASTICO;<br>FUNCAO PARA: RETIRAR COLOCAR BROCA DA CANETA ODONTO;                                                                                                    |                                |

b. Se selecionado no tipo de origem "Item exclusivo do lote em cadastro", será necessário informar o Tipo do Item\*, Descrição\*, Unidade de aquisição\* e Quantidade\* manualmente no campo aberto:

| = | Portal de Compras                           |                                                                | Servidor                       | Unidude<br>1501900 - UNID. ATEND. SIAD | n      | Ð |
|---|---------------------------------------------|----------------------------------------------------------------|--------------------------------|----------------------------------------|--------|---|
|   | ← Cadastro do item                          |                                                                |                                |                                        |        |   |
|   | Número do item no lote<br>-                 | Tipo de angem do item*<br>X item exclusivo do lote em cadastro | ]                              |                                        |        |   |
|   | Tipo do item*<br>★ Material ←               |                                                                |                                |                                        |        |   |
|   | Descrição*                                  |                                                                |                                |                                        |        | 1 |
|   | Campo attrigatório                          |                                                                |                                |                                        | 0/2049 |   |
|   | Unidade de aquisição*<br>Até 30 caracteres. | Quantidade*                                                    | Valor unitário estimado (R\$)* |                                        |        |   |
|   | 0/31                                        |                                                                |                                |                                        |        |   |
|   | Valor total estimado (R\$)<br>0,00          | Incentivo produtivo básico*                                    |                                |                                        |        |   |
|   | CANCELAR                                    |                                                                |                                |                                        |        |   |

- Atenção: o cadastro do item "Item exclusivo do lote em cadastro", nesse módulo <u>não</u> possui validação de dados com o CATMAS. Confira se os dados informados estão corretos, pois eles serão enviados ao PNCP e a responsabilidade pelas informações cabe ao agente.
- b. Valor unitário estimado (R\$)\*: campo aberto para informar o valor unitário estimado do item. O sistema realizará automaticamente o cálculo do valor total estimado, com base no valor unitário e na quantidade informados.

- c. Incentivo produtivo básico\*<sup>3</sup>: informar se é Incentivo fiscal PPB (Processo Produtivo Básico).
- XIX. Após preencher todos os dados, clicar em "Salvar":

| = | Portal de Compras                      |                                                                 | Servidor                      | Unidade<br>1502002 - CSC - COMPRAS 01 TESTE | 1 2   |
|---|----------------------------------------|-----------------------------------------------------------------|-------------------------------|---------------------------------------------|-------|
|   | ← Cadastro do item                     |                                                                 |                               |                                             |       |
|   | Número do item no lote                 | Tipo de origem do item*<br>X item exclusivo do lote em cadastro |                               |                                             |       |
|   | Tipo do item*<br>★ Serviço             | •                                                               |                               |                                             |       |
|   | Descrição*<br>Serviços médicos         |                                                                 |                               |                                             | 10000 |
|   | Unidade de aquisição*<br>Consulta      | Quantidade*<br>100,0000                                         | Valor unitário estim<br>20,00 | nado (R\$)*                                 | 2049  |
|   | Valor total estimado (R\$)<br>2.000,00 | 8 / 31<br>Incentivo produtivo básico*<br>★ Sim                  | •                             |                                             |       |
|   | CANCELAR                               |                                                                 |                               |                                             |       |

#### XX. Caso necessário, fica disponível a opção para alterar o item:

| = | Portal de Compras                                      |                                                              | Servidor                         | Unidade<br>1502002 - CSC - COMPRAS 01 TESTE | El | Ð |
|---|--------------------------------------------------------|--------------------------------------------------------------|----------------------------------|---------------------------------------------|----|---|
|   | ← Alteração do item 1 - Serviços médicos               |                                                              |                                  |                                             |    |   |
|   | Número do item no lote<br>1<br>Tipo do item<br>Servico | Tipo de origem do item<br>Item exclusivo do lote em cadastro |                                  |                                             |    |   |
|   | Descrição<br>Serviços médicos                          |                                                              |                                  |                                             |    |   |
|   | Unidade de aquisição<br>Consulta                       | Quantidade<br>100,0000                                       | Valor unitário estima<br>20,0000 | udo (R\$)                                   |    |   |
|   | Valor total estimado (R\$)<br>2.000,00                 | Incentivo produtivo básico<br>Sim                            |                                  |                                             |    |   |
|   |                                                        |                                                              |                                  |                                             |    |   |

XXI. Os dados do lote ficam disponíveis para visualização, e é possível excluir o item cadastrado, caso necessário.

<sup>&</sup>lt;sup>3</sup> Para maiores informações, consulte a legislação cabível: <u>https://www.gov.br/mdic/pt-br/assuntos/competitividade-industrial/processo-produtivo-basico-ppb/legislacao-ppb</u>

| Gestão de Procedimentos da Lei nº 14.133/21 ≻ Cadastro de lotes<br>← Diapensa de licitação - Lote 2 |                                          |
|----------------------------------------------------------------------------------------------------|------------------------------------------|
| Número<br>2                                                                                         |                                          |
| Descrição do lote<br>Lote 2                                                                         |                                          |
| Critério de julgamento<br>Não se aplica                                                             |                                          |
| Regra de participação - Lei nº 123/06<br>Aberto a todos                                             |                                          |
| Orçamento sigiloso?<br>Não                                                                          |                                          |
| Pré-qualificação<br>Não                                                                             |                                          |
| ALTERAR ADICIONAR ITEM AD LOTE                                                                      |                                          |
| Itens do lote do procedimento de dispensa de licitação                                              | Valor total estimado do lote (RS): 80,00 |
| Descrição do Item     TIBUPROFENO - APRESENTAÇÃO : COMPRIMIDO REVESTIDO, DOSAGEM : 400 MG; Material | ~ 🔳                                      |

XXII. Além disso, no caso do Modo de julgamento por lote, também é possível cadastrar mais de um item dentro do mesmo lote:

| Gestão de Procedimentos da Lei nº 14.133/21 • <b>Cadastro de Intes</b><br>← Dispensa de licitação - Lote 2 |                                          |
|----------------------------------------------------------------------------------------------------|------------------------------------------|
| Número<br>2                                                                                                |                                          |
| Descrição do lote<br>Lote 2                                                                                |                                          |
| Critério de julgamento<br>Não se aplica                                                                    |                                          |
| Regra de participação - Lei nº 123/06<br>Aberto a todos                                                    |                                          |
| Orçamento siglioso?<br>Não                                                                                 |                                          |
| Pré-qualificação<br>Não<br>ALTERAR ADICIONAR ITEM ADILOTE                                                  |                                          |
| Itens do lote do procedimento de dispensa de licitação                                                     | Valor total estimado do lote (RS): 80,00 |
| Descrição do item<br>1 IBUPROFENO - APRESENTACAO : COMPRIMIDO REVESTIDO; DOSAGEM : 400 MG;<br>Material     | ~ 1                                      |

XXIII. É importante destacar que é possível cadastrar mais de um lote dentro do mesmo procedimento. Para isso, retorne a aba "Lotes" e clique em "Inserir novo lote" para inserir os dados dos novos lotes:

| Gestão de Procedimentos da Lei nº 14.133/21 > Cadastro de proce<br>← Procedimento da lei nº 14.133/21 - Dispensa de li | dimentos<br>citação                                      |                                  | c                                                           |
|----------------------------------------------------------------------------------------------------|----------------------------------------------------------|----------------------------------|-------------------------------------------------------------|
| DADOS GERAI: LOTES                                                                                                    |                                                          |                                  |                                                             |
| Órgão e entidade                                                                                                    | Número do procedimento                                   | Procedimento de contratação      | Valor total estimado (R\$)                                  |
| 1500 - H - SECRETARIA DE ESTADO DE PLANEJAMENTO E GESTAO                                                               | 1501900 000351/2024                                      | Dispensa de licitação            | R\$ 180,00                                                  |
| Valor dos lotes com cota reservada para ME/EPP                                                                         | Percentual sobre os lotes com cota reservada para ME/EPP | Valor dos lotes exclusiva ME/EPP | Percentual sobre o valor dos lotes de subcontratação ME/EPP |
| R\$ 0,00                                                                                                    | 0,00%                                                    | R\$ 0,00                         | 0,00%                                                       |
| Valor dos lotes subcontratação para ME/EPP                                                                             | Percentual sobre o valor dos lotes exclusiva ME/EPP      | Total de lotes                   | Aberto a todos os licitantes                                |
| R\$ 0,00                                                                                                    | 0,00%                                                    | 2                                | 2                                                           |
| Exclusiva para ME/EPP                                                                                                  | Com cota reservada para ME/EPP                           | Subcontratação para ME/EPP       |                                                             |
| 0                                                                                                    | 0                                                        | 0                                |                                                             |
| INSERIR NOVO LOTE INSERIR INFORMAÇÕES COMPLEMENTARES                                                                   |                                                          |                                  |                                                             |
|                                                                                                    |                                                          |                                  | Lote incompleto                                             |
| Lotes do procedimento de dispensa de licitação                                                                         |                                                          |                                  |                                                             |
| N* do Lote Descrição                                                                                                   |                                                          | Regra de participação            | Valor do lote (R\$)                                         |
| 1 Lote 1                                                                                                    |                                                          | Aberto a todos                   | 100,00                                                      |
| N* do Lote Descrição                                                                                                   |                                                          | Regra de participação            | Valor do lote (R\$)                                         |
| 2 Lote 2                                                                                                    |                                                          | Aberto a todos                   | 80,00                                                       |

# XXIV. Para retornar ao painel de edição dos dados de um lote cadastrado, basta clicar no "Nº do

lote":

| Gestão de Procedimentos da Lei nº 14.133/21 > <b>Cadastro de pro</b><br>← Procedimento da lei nº 14.133/21 - Dispensa de | cedimentos<br>9 licitação                                         |                                                      |                                                                      | G        |
|----------------------------------------------------------------------------------------------------|-------------------------------------------------------------------|------------------------------------------------------|----------------------------------------------------------------------|----------|
| DADOS GERAIS LOTES                                                                                                    |                                                                   |                                                      |                                                                      |          |
| Órgão e entidade<br>1500 - H - SECRETARIA DE ESTADO DE PLANEJAMENTO E GESTAO                                             | Número do procedimento<br>1501900 000351/2024                     | Procedimento de contratação<br>Dispensa de licitação | Valor total estimado (RS)<br>R\$ 180,00                              |          |
| Valor dos lotes com cota reservada para ME/EPP<br>R\$ 0,00                                                               | Percentual sobre os lotes com cota reservada para ME/EPP<br>0,00% | Valor dos lotes exclusiva ME/EPP<br>R\$ 0,00         | Percentual sobre o valor dos lotes de subcontratação ME/EPP<br>0,00% |          |
| Valor dos lotes subcontratação para ME/EPP<br>R\$ 0,00                                                                   | Percentual sobre o valor dos lotes exclusiva ME/EPP<br>0,00%      | Total de lotes<br>2                                  | Aberto a todos os licitantes<br>2                                    |          |
| Exclusiva para ME/EPP<br>0                                                                                               | Com cota reservada para ME/EPP<br>0                               | Subcontratação para ME/EPP<br>0                      |                                                                      |          |
| INSERIR NOVO LOTE INSERIR INFORMAÇÕES COMPLEMENTA                                                                        | RES                                                               |                                                      |                                                                      |          |
|                                                                                                    | _                                                                 |                                                      | Lote inc                                                             | :ompleto |
| Lotes do procedimento de dispensa de licitação                                                                           |                                                                   |                                                      |                                                                      |          |
| Nº do Lote Descrição<br>Lote 1                                                                                           |                                                                   | Regra de participação<br>Aberto a todos              | Valor do lote (R\$)<br>100,00                                        | Î        |
| N° do Lote Descrição<br>2 Lote 2                                                                                         |                                                                   | Regra de participação<br>Aberto a todos              | Valor do lote (R\$)<br>80,00                                         | Î        |

# 1.3 Consulta ao procedimento cadastrado

 I. Caso seja necessário buscar o procedimento, acesse o Cadastro de procedimentos no menu do módulo Gestão de procedimentos da lei nº 14.133/21:

| \$<br>Gestão de procedimentos<br>da lei nº 14.133/21          | ^ | 0 |
|---------------------------------------------------------------|---|---|
| Cadastro de<br>procedimentos                                  | ☆ |   |
| Procedimento<br>eletrônico                                    | ☆ | I |
| Procedimento<br>presencial                                    |   | а |
| Autoridade<br>Competente                                      |   | I |
| Solicitações de<br>esclarecimentos e<br>impugnações a editais | ☆ |   |

# II. No Tipo de procedimento, selecione "Procedimento auxiliar ou diálogo competitivo":

| Gestão de Procedimentos da Lei nº 14.133/21 > <b>Cadastro de procedimentos</b><br>Procedimento da Lei nº 14.133/21 |                                                                    |
|----------------------------------------------------------------------------------------------------|--------------------------------------------------------------------|
| Pesquisar por procedimentos da Lei nº 14.133/21                                                                    |                                                                    |
| Órgão e entidade<br>1500 - H - SECRETARIA DE ESTADO DE PLANEJAMENTO E GESTAO                                       | -                                                                  |
| Tipo de procedimento<br>X Procedimento tradicional                                                                 |                                                                    |
| Procedimento tradicional                                                                                           |                                                                    |
| Procedimento para registro de preço Procedimento auxiliar ou diálogo competitivo                                   |                                                                    |
| Selecione as formas do procedimento                                                                                | Olicação do procedimento<br>Selecione as situações do procedimento |
| Data de criação<br>De                                                                                              | Até                                                                |

# III. Informe os demais dados do processo, como o número do processo, e clique em buscar:

| Pesquisar por procedimentos da Lei nº 14.133/21                              |                                                                    | ^                |
|------------------------------------------------------------------------------|--------------------------------------------------------------------|------------------|
| Órgão e entidade<br>1500 - H - SECRETARIA DE ESTADO DE PLANEJAMENTO E GESTAO |                                                                    | -                |
| Tipo de procedimento<br>★ Procedimento auxiliar ou diálogo competitivo       |                                                                    | -                |
| Procedimento de contratação<br>Selecione o procedimento de contratação       |                                                                    | •                |
| Forma de procedimento<br>Presencial                                          | Situação do procedimento<br>Selecione as situações do procedimento |                  |
| Data de criação<br>De                                                        | Até                                                                |                  |
| Procedimento auxiliar ou diálogo competitivo                                 |                                                                    | ^                |
| Unidade de compra<br>Selecione a unidade de compra                           |                                                                    | •                |
| Número<br>1 a 999999                                                         | Ano<br>ex.: 2017                                                   |                  |
| BUSCAR LIMPAR CAMPOS                                                         |                                                                    | 🗩 Busca Avançada |

IV. O processo será exibido. Para visualizá-lo, clique no seu número:

| Gestão de Procedimentos da<br>Procedimento da Lei nº | Lei n° 14.133/21 > <b>Cadastro de pr</b><br>? 14.133/21 | ocedimentos                   |                         |                            | N TOP-                          | + CRIAR PROCEDIMENTO  |   |
|------------------------------------------------------|---------------------------------------------------------|-------------------------------|-------------------------|----------------------------|---------------------------------|-----------------------|---|
| Pesquisar por procedimentos da                       | Lei nº 14.133/21                                        |                               |                         |                            |                                 |                       | Ý |
| Procedimentos encontrados                            |                                                         |                               |                         |                            |                                 |                       | ^ |
|                                                      |                                                         |                               |                         |                            |                                 |                       |   |
| Nº do procedimento 💌                                 | Órgão e entidade 💌                                      | Procedimento de contratação 💌 | Forma de procedimento 🖏 | Situação do procedimento 🔻 | Data de criação do procedimento | Objeto da licitação 💌 |   |
| 1501000.000428/2024                                  | 1500 - H - SECRETARIA DE ESTADO                         | Dispensa de licitação         | Presencial              | Gerado                     | 16/05/2024                      | teste                 |   |
| 1301900 000428/2024                                  | DE PLANEJAMENTO E GESTAO                                |                               |                         |                            |                                 |                       |   |

# 1.4 Publicação do instrumento convocatório

 Após finalizar o cadastro de todos os lotes, acessar novamente a aba "Dados Gerais" para realizar a publicação do procedimento no PNCP.

|                                                                             | Servidor                                                                   | Unidade<br>1501900 - UNID. ATEND. SIAD  | €      |
|-----------------------------------------------------------------------------|----------------------------------------------------------------------------|-----------------------------------------|--------|
| Gestão de Procedimentos da Lei nº 14.133/21 > C                             | adastro de procedimentos                                                   | and have been the second                |        |
| ← Procedimento da lei nº 14.133/21 -                                        | Dispensa de licitação                                                      | c                                       |        |
| DADOS GERAIS LOTES                                                          |                                                                            |                                         |        |
| Órgão gestor<br>1500 - H - SECRETARIA DE ESTADO DE<br>PLANEJAMENTO E GESTAO | Número do procedimento<br>1501900 000428/2024                              | Situação<br>Gerado                      |        |
| Tipo de procedimento<br>Bens e serviços - Dispensa de licitação             | Detalhamento do procedimento<br>Aquisição de bens ou serviços para operaçõ | es de paz no exterior                   |        |
| -                                                                           |                                                                            |                                         |        |
| Forma de procedimento<br>Presencial                                         | Justificativa para a escolha da forma preseno<br>Teste                     | sial                                    |        |
| Modo de julgamento<br>Por item                                              | Modo de disputa<br>Não se aplica                                           | Unidade<br>1501900 - UNID. ATEND. SIAD  |        |
| Objeto de licitação<br>Teste                                                |                                                                            |                                         |        |
| Informações do edital e retificações                                        |                                                                            |                                         |        |
| Tipo de instrumento convocatório<br>Ato que Autoriza a Contratação Direta   |                                                                            |                                         |        |
| Título do arquivo do instrumento convocatório<br>Teste                      |                                                                            |                                         |        |
| Ato que Autoriza a Contratação Direta                                       |                                                                            |                                         | _      |
|                                                                             | 16/05/2024,<br>16:56:37<br><b>11.6</b> KB<br>Teste.docx                    |                                         |        |
| Comissão de licitação/agentes de licitação                                  |                                                                            |                                         |        |
| Designação da comissão de licitação/designação de                           | o agente de licitação e equipe de apoio                                    |                                         | _      |
|                                                                             | 16/05/2024,<br>16:56:40                                                    |                                         |        |
|                                                                             | Teste.docx                                                                 |                                         |        |
| Autoridade competente                                                       |                                                                            | Titular da sessão                       | _<br>٥ |
|                                                                             |                                                                            |                                         |        |
| Agente responsável pelo procedimento                                        |                                                                            |                                         |        |
| Agente suplente responsável pelo procedimento                               |                                                                            |                                         |        |
| Comissão de licitação/equipe de apoio<br>-                                  |                                                                            |                                         |        |
|                                                                             |                                                                            |                                         |        |
| ALTERAR EXCLUIR PROCEDIMENTO PUE                                            | ILICAR PROCEDIMENTO NO PNCP                                                |                                         |        |
| @ 2000 Estado da                                                            | Minae Comie - Todae ao dizáltae zacazadae - Accastae lagaie a z            | pervneshilidades Política da minacidade |        |

II. Clicar em "Publicar procedimento no PNCP":

| ALTERAR | EXCLUIR PROCEDIMENTO | PUBLICAR PROCEDIMENTO NO PNCP |
|---------|----------------------|-------------------------------|
|         |                      |                               |

III. Os dados serão enviados ao PNCP:

| nominaño de lisiteaño/escotes de lisiteaño                                                                                                    |                          | Operação realizada com sucesso. O<br>procedimento 1502002 00002/2024 f |
|----------------------------------------------------------------------------------------------------|--------------------------|------------------------------------------------------------------------|
| omissão de licitação/agentes de licitação                                                                                                    |                          | publicado no PNCP                                                      |
| esignação da comissão de licitação/designação do agente de lic                                                                                               | itação e equipe de apoio |                                                                        |
|                                                                                                    | 22/02/2024               |                                                                        |
|                                                                                                    | 153435                   |                                                                        |
|                                                                                                    | 8.6 KB                   |                                                                        |
|                                                                                                    | Arguivo para             |                                                                        |
|                                                                                                    |                          |                                                                        |
|                                                                                                    |                          |                                                                        |
| utoridade competente                                                                                                    |                          | Titular da sessão                                                      |
| utoridade competente<br>Agente responsável pelo procedimento                                                                                                 |                          | Trular da sessão                                                       |
| utoridade competente<br>Agente responsável pelo procedimento<br>Agente suplente responsável pelo procedimento                                                |                          | Titular da sessão                                                      |
| utoridade competente<br>Agente responsável pelo procedimento<br>Agente suplente responsável pelo procedimento                                                |                          | Titular da sessão                                                      |
| Autoridade competente<br>Agente responsável pelo procedimento<br>Agente suplente responsável pelo procedimento<br>-<br>Comissão de licitação/equipe de apoio |                          | Titular da sessão                                                      |

# IV. Os dados do processo ficarão disponíveis imediatamente no PNCP<sup>4</sup>:

| ≡ Portal Nacional de Contratações Públ                                                                                                    | licas                                                                                                    | Buscar no P                                                                                                    | NCP Q                                                                    | Lentrar    |
|----------------------------------------------------------------------------------------------------|----------------------------------------------------------------------------------------------------|----------------------------------------------------------------------------------------------------|--------------------------------------------------------------------------|------------|
| A ➤ Editais                                                                                                    |                                                                                                    |                                                                                                    |                                                                          |            |
| Ato que autoriza a Conf                                                                                                    | ratação Direta n                                                                                                    | ° 351/2024 🧧                                                                                                    | Acessar Contratação                                                      |            |
| Última atualização 15/04/2024                                                                                                    |                                                                                                    |                                                                                                    |                                                                          |            |
| Local: Belo Horizonte/MG Órgão: SECRETARIA DE E<br>Modalidade da contratação: Dispensa Amparo lega<br>Registro de preço: Não<br>Data de divulgação no PNCP: 15/04/2024 Situação<br>Id contratação PNCP: 05461142000170-1-000607/2024<br>Objeto:<br>Teste Plano B.2 | ISTADO DE PLANEJAMENTO E GESTAC<br>al: Lei 14.133/2021, Art. 75, IV. c Tip<br>X: Divulgada no PNCP<br>Fonte: Portal de Compras do Esta | <ul> <li>Unidade compradora: 1501900</li> <li>o: Ato que autoriza a Contratação Dire</li> <li>ado de Minas Gerais</li> </ul> | - UNIDADE DO ATENDIMENTO SIAD<br>ta <b>Modo de Disputa</b> : Não se apli | ca         |
| VALOR TOTAL ESTIMADO<br>DA COMPRA<br>R\$ 180.00                                                                                                    |                                                                                                    |                                                                                                    |                                                                          |            |
| Itens Arquivos Histórico                                                                                                    |                                                                                                    |                                                                                                    |                                                                          |            |
| Número 🗧 🔰 Descrição 🗧                                                                                                    | Quantidade 🖇                                                                                                    | Valor unitário estimado 🗧                                                                                                    | Valor total estimado $_{\rm \odot}$                                      | Detalhar 🗧 |
| 1 DIPIRONA SODICA -                                                                                                    | 10                                                                                                    | R\$ 10.00                                                                                                    | R\$ 100.00                                                               | 0          |
| 2 IBUPROFENO - APRESENTACAO :<br>COMPRIMIDO DEVESTIDO: DOSAGEM -                                                                                                    | 10                                                                                                    | R\$ 8.00                                                                                                    | R\$ 80,00                                                                | 0          |

<sup>&</sup>lt;sup>4</sup> Disponível em: <u>www.gov.br/pncp</u>

 Caso necessário, após a publicação ficam disponíveis os botões de exclusão, para excluir o procedimento do Portal de Compras e do PNCP, e retificação, para retificar informações de um procedimento que permanece público no PNCP.

| EXCLUIR PROCEDIMENTO | RETIFICAR PROCEDIMENTO |
|----------------------|------------------------|
|                      |                        |

# 2. Cadastro do resultado do procedimento

Caso o procedimento cadastrado gere uma contratação, ou seja executado por meio de empenho, o resultado do procedimento deve ser cadastrado.

 Para cadastrar o resultado, o agente deve realizar o processo de busca do procedimento no menu "Procedimento presencial":

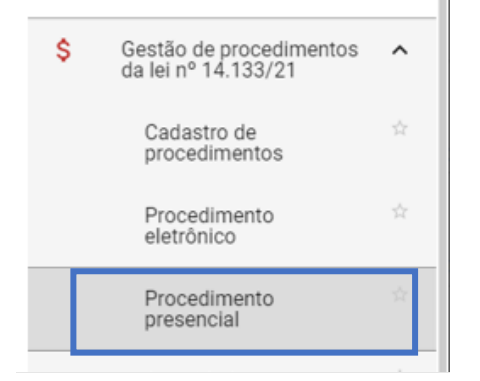

II. Para cadastrar um resultado, ressalta-se que o procedimento deve estar na situação "Procedimento publicado", sinalizando que seu instrumento convocatório ou ato autorizativo da contratação direta já foi publicado no PNCP na etapa anterior – de cadastro do procedimento. Clicar no número do procedimento:

|    | Gestão de Procedimentos da Lei nº 14<br>Procedimento da Lei nº 14 | n° 14.133/21 > Procedimento presencia<br>.133/21            | I                             |                          |                            |                                   |                       |   |
|----|-------------------------------------------------------------------|-------------------------------------------------------------|-------------------------------|--------------------------|----------------------------|-----------------------------------|-----------------------|---|
| P  | esquisar por procedimentos da Lei r                               | nº 14.133/21                                                |                               |                          |                            |                                   |                       | ~ |
| P  | rocedimentos encontrados                                          |                                                             |                               |                          |                            |                                   | ,                     |   |
|    |                                                                   |                                                             |                               |                          |                            |                                   |                       |   |
| ١. | N° do procedimento $\forall \mathbb{A}$                           | Órgão e entidade <b>▼</b> ▲                                 | Procedimento de contratação 💌 | Forma de procedimento VA | Situação do procedimento 💌 | Data de criação do procedimento 🔻 | Objeto da licitação 💌 |   |
|    | 1501900 000348/2024                                               | 1500 - H - SECRETARIA DE ESTADO DE<br>PLANEJAMENTO E GESTAO | Inexigibilidade               | Presencial               | Procedimento publicado     | 11/04/2024                        | Teste teste           |   |

# III. Acessar a aba "Lotes":

| Gestão de Procedimentos da Lei n<br>← Procedimento da lei nº | * 14.133/21 > Procedimento presencial<br>14.133/21 - Inexigibilidade |                                           |                                       |                                |                       |                     | C   |
|--------------------------------------------------------------|----------------------------------------------------------------------|-------------------------------------------|---------------------------------------|--------------------------------|-----------------------|---------------------|-----|
| DADOS GERAIS                                                 |                                                                      |                                           |                                       |                                |                       |                     |     |
| Órgão e entidade<br>1500 - H - SECRETARIA DE ESTADO DE       | E PLANEJAMENTO E GESTAO                                              | Número do procedime<br>1501900 000348/202 | nto<br>4                              | Procedimento<br>Inexigibilidad | o de contratação<br>e |                     |     |
| Pesquisar                                                    | 2                                                                    |                                           |                                       |                                |                       |                     | .11 |
| N° do lote 🔺                                                 | Situação do lote                                                     | Descrição do lote                         | Regra de participação - Lei nº 123/06 | Critério de julgamento VA      | Anulação/Revogação    | Fornecedor vencedor |     |
| 1                                                            | Procedimento publicado                                               | Lote 1                                    | Aberto a todos                        | Não se aplica                  | 122                   | 5                   |     |
| 2                                                            | Procedimento publicado                                               | Lote 2                                    | Aberto a todos                        | Não se aplica                  |                       | 22                  |     |
| Exibindo de 1 a 2 resultados. Total é 2.                     |                                                                      |                                           |                                       |                                |                       |                     | 1   |

# IV. Clicar no número do lote para cadastrar o resultado:

| Gestão de Procedimentos da Le<br>← Procedimento da lei n | ei n° 14.133/21 > Procedimento presencial<br>n° 14.133/21 - Inexigibilidade |                                           |                                       |                            |                       |                     | G |
|----------------------------------------------------------|-----------------------------------------------------------------------------|-------------------------------------------|---------------------------------------|----------------------------|-----------------------|---------------------|---|
| DADOS GERAIS                                             |                                                                             |                                           |                                       |                            |                       |                     |   |
| Órgão e entidade<br>1500 - H - SECRETARIA DE ESTADO      | DE PLANEJAMENTO E GESTAO                                                    | Número do procedimo<br>1501900 000348/202 | ento<br>14                            | Procediment                | o de contratação<br>e |                     |   |
| Pesquisar                                                | ۹                                                                           |                                           |                                       |                            |                       |                     |   |
| N° do lote 🔺                                             | Situação do lote                                                            | Descrição do lote                         | Regra de participação - Lei nº 123/06 | Critério de julgamento 🐨 🛦 | Anulação/Revogação    | Fornecedor vencedor |   |
| 1                                                        | Procedimento publicado                                                      | Lote 1                                    | Aberto a todos                        | Não se aplica              | 100                   | -3                  |   |
| 2                                                        | Procedimento publicado                                                      | Lote 2                                    | Aberto a todos                        | Não se aplica              | 540                   | <i>K</i> .          |   |
| Exibindo de 1 a 2 resultados. Total é                    | 2.                                                                          |                                           |                                       |                            |                       |                     | 1 |

# V. Será aberta a tela "Ações sobre o lote". Clicar em "Cadastrar resultado":

| Gestão de Procedimentos da Lei nº 14.133/21 > Procedimento presencial<br>← Ações sobre o lote - 1 |                                                |
|---------------------------------------------------------------------------------------------------|------------------------------------------------|
| Número do procedimento<br>1501900 000348/2024                                                     | Procedimento de contratação<br>Inexigibilidade |
| Número do lote<br>1                                                                               | Situação do lote<br>Procedimento publicado     |
| Descrição do lote<br>Lote 1                                                                       |                                                |
| Orçamento sigiloso<br>Não                                                                         |                                                |
| Ações sobre o lote                                                                                |                                                |
| CADASTRAR RESULTADO                                                                               |                                                |

VI. Será aberta tela para inserção dos dados de resultado do lote. O agente deve informar a situação final daquele lote:

| Gestão de Procedimentos da Lei nº 14.133/21 > Procedimento presencial<br>← Resultado(s) do lote - 1         |                                   |
|----------------------------------------------------------------------------------------------------|-----------------------------------|
| Número do lote<br>1<br>Situação final do lote*                                                              | Descrição do lote<br>Lote 1       |
| Selecione a situação final do lote Homologado - Com fornecedor vencedor Anulado Revogado Deserto Fracassado | Unidade de medida<br>1,00 UNIDADE |
| Item 2<br>Descrição<br>Caneta preta                                                                         | n<br>Unidade de medida<br>Unidade |
| Valor total do lote (R\$)<br>21.500,00<br>CANCELAR SALVAR                                                   |                                   |

VII. Serão abertos campos para preenchimento dos dados do contratado, que pode ser pessoa física, jurídica ou fornecedor estrangeiro. Informar os dados, lembrando que os campos obrigatórios estão assinalados com \*:

| Fornecedor vencedor                                 |                                                |                                                 |
|-----------------------------------------------------|------------------------------------------------|-------------------------------------------------|
| Fornecedor estrangeiro?*<br>Fornecedor estrangeiro? | País*<br>Selecione o país                      | Tipo de pessoa*<br>Selecione o tipo de pessoa 🗸 |
| CRF/CNPJ*<br>Digite o CPF/CNPJ                      | Nome empresarial*<br>Digite o nome empresarial |                                                 |
|                                                     |                                                | 0 / 100                                         |
| Porte*                                              | Haverá subcontratação?*                        |                                                 |
| Selecione o porte                                   | <ul> <li>Haverá subcontratação?</li> </ul>     | •                                               |
|                                                     |                                                |                                                 |
| Moeda estrangeira                                   |                                                |                                                 |
| Digite a moeda estrangeira                          | •                                              |                                                 |
|                                                     |                                                |                                                 |

VIII. Em seguida, informar os dados do(s) item(s). Esse preenchimento deve ser realizado para cada um dos itens. Ressalta-se que o campo "Quantidade" já vem preenchido, e o campo "Valor total homologado" é calculado automaticamente pelo sistema:

| Item 1                                 | A.                                     |
|----------------------------------------|----------------------------------------|
| Descrição                              | Unidade de medida Quantidade           |
| LAPISEIRA -                            | 1,00 UNIDADE 1.000,0000                |
| Garantia minima atual (meses)*         | Prazo de entrega atual (dias)*         |
| Digite a garantia minima atual (meses) | Digite o prazo de entrega atual (dias) |
| Marca*                                 | Modelo*                                |
| Digite a marca                         | Digite o modelo                        |
| 0/40                                   | 0/40                                   |
| Valor unitário homologado*             | Valor total homologado                 |
| Dígite o valor unitário homologado     | 0,00                                   |

IX. Após o preenchimento de ao menos todos os campos obrigatórios, clicar em "Salvar":

CANCELAR

X. Ficarão disponíveis os comandos "Alterar" e "Publicar resultado no PNCP". Após o envio dos dados ao PNCP, não é mais possível realizar alterações.

ALTERAR PUBLICAR RESULTADO NO PNCP

- Atenção: as funcionalidades de retificação e exclusão do resultado do procedimento estão em desenvolvimento e serão disponibilizadas em versões posteriores do sistema.
- XI. Após publicar o resultado, a situação do lote é alterada para "**Resultado publicado**":

| Gestão de Procedimentos da Lei nº 14.133/21 > Procedimento presencial<br>← Ações sobre o lote - 1<br>←                           |                                                                                                    |
|----------------------------------------------------------------------------------------------------|----------------------------------------------------------------------------------------------------|
| Número do procedimento<br>1501900 000348/2024<br>Número do lote<br>1<br>Descrição do lote<br>LOTe 1<br>Orçamento sigiloso<br>Não | Procedimento de contratação<br>Inexigibilidade<br>Situação do lote<br>Resultado publicado<br>Data da última alteração<br>11/04/2024 14:55 |
| Ações sobre o lote                                                                                                    |                                                                                                    |

#### XII. O resultado fica disponível dentro do item no PNCP:

| Portal Nacional de Contratações Públicas                                                                                                    | Buscar no PNCP                                              | Q Entrar                                     |
|----------------------------------------------------------------------------------------------------|-------------------------------------------------------------|----------------------------------------------|
| A > Editais                                                                                                    |                                                             |                                              |
| Item n° 1<br>Descrição: LAPISEIRA -<br>Quantidade: 1000 Unidade de medida: 100 UNIDADE Valor unitário estimado: R\$ 20.00 Valor tot<br>Tipo: Material Categoria: Não se aplica Benefício: Sem benefício Situação: Homologado Produt<br>RESULITADO(S)                                                                                                    | al estimado: R\$ 20.000.00<br>to Manufaturado Nacional: Não | <b>Critério de julgamento:</b> Não se aplica |
| Quantidade homologada: 1000       Valor unitário homologado: R\$ 15.00       Valor total homologado:         CNPJ/CPF ou Nº de identificação do fornecedor:       Nome ou razão social do forme         Indicador de subcontratação: Não       Porte da Empresa: Demais       Código do país: BRA         Situaçã         Outo de semulação: Não       11/01/2024 | R\$ 15 000.00 Ordem de clas<br>ecedor:                      | sificação 1º                                 |
| Data do resultado da nomologação. 11/04/2024                                                                                                    |                                                             |                                              |

### **2.1 Cadastro do contrato**

Para realizar o cadastro do contrato, o agente deve acessar o menu "Gestão dos contratos vinculados aos procedimentos auxiliares" > "Contratos":

| \$<br>Gestão de procedimentos<br>da lei nº 14.133/21                  | ^  |
|-----------------------------------------------------------------------|----|
| Cadastro de<br>procedimentos                                          |    |
| Procedimento<br>eletrônico                                            |    |
| Procedimento<br>presencial                                            |    |
| Autoridade<br>Competente                                              |    |
| Gestão dos contratos<br>vinculados aos<br>procedimentos<br>auxiliares | ^  |
| Contratos                                                             |    |
| Termos                                                                | 3Å |

#### I. Na tela, clicar em "Criar contrato":

| Gestão de Procedimentos da Lei nº 14.133/21 > Gestão dos contratos vinculados aos procedimentos auxiliares > Centratos<br>Contratos vinculados aos procedimentos auxiliares |                                                          |
|----------------------------------------------------------------------------------------------------|----------------------------------------------------------|
| Pesquisir por contratos                                                                                                    |                                                          |
| Órgão e entidade<br>▼ 1500 - H - SECRETARIA DE ESTADO DE PLANEJAMENTO E GESTAO                                                                                              | Unidade gestora<br>- Selecione a unidade gestora -       |
| Nümero do contrato<br>1 a 999999                                                                                                    | Situação do contrato<br>Selecione a situação do contrato |
| Tipo pessoa                                                                                                    | CNPJ/CPF do fornecedor                                   |
| Data de publicação<br>De                                                                                                    | Até                                                      |
| Procedimento                                                                                                    | ^                                                        |
| Procedimento de contratação<br>Selecione o procedimento de contratação                                                                                                    |                                                          |
| Unidade<br>Selecione a unidade de compra                                                                                                    | Exibir procedimentos vinculados ao pesquisado            |
| Número do procedimento<br>1 a 999999                                                                                                    | Ano<br>ex.: 2017                                         |
| Exibir somente contratos gerenciados por mim.                                                                                                    |                                                          |
| BUSCAR LIMPAR CAMPOS                                                                                                    |                                                          |

- II. Será aberta tela para preenchimento dos dados gerais do contrato. Preencher ao menos os campos obrigatórios. Destaca-se:
  - a. O campo "Número do procedimento", no qual deve ser informado o número do procedimento cadastrado conforme o tópico 2.1;

b. O campo "Fornecedor", para seleção do fornecedor que será vinculado a este contrato. A seleção ocorre em lista suspensa, mediante os fornecedores cadastrados como vencedores por lote (se houver) na etapa anterior:

| Gestão de Procedimentos da Lei nº 14.133/21 > Gestão dos contratos vincu<br>← Procedimento da Lei nº 14.133/21 - Novo contrato | iados aos procedimentos auxiliares > <b>Contratos</b>                                                        |                                                           | c       |
|----------------------------------------------------------------------------------------------------|----------------------------------------------------------------------------------------------------|-----------------------------------------------------------|---------|
| DADOS GERAIS ITENS DO CONTRATO                                                                                                 |                                                                                                    |                                                           |         |
| Órgão gestor<br>1500 - H - SECRETARIA DE ESTADO DE PLANEJAMENTO E GESTAO<br>Número do contrato                                 | Unidade gestora<br>1501900 - UNID. ATEND. SIAD<br>Número do procedimento*<br>Digite o número do procedimento | Situação<br>Vigente não publicado<br>Tipo de procedimento |         |
| Fornecedor*<br>Selecione um dos farnecedores vencedores deste procedimento                                                     |                                                                                                    |                                                           |         |
| Tipo de contrato"<br>Selecione o tipo de contrato                                                                              | Categoria do processo*<br>Selecione a categoria de compras                                                   |                                                           |         |
| Objeto do contrato*<br>Insira a descrição do objeto do contrato                                                                |                                                                                                    |                                                           |         |
| Valor global (R\$)<br>0,00                                                                                                    | Valor acumulado (R\$)<br>0,00                                                                                | 0                                                         | (7 512) |
| Número de parcelas*<br>Insira o número de parcelas                                                                             | Valor da parcela (R\$)*<br>Insira o valor da parcela                                                         | indice de reajuste<br>Insira o índice de reajuste         | 0.700   |
| Data da assinatura*<br>Selecione a data da assinatura                                                                          | Data da publicação<br>-                                                                                      |                                                           | 072     |
| Data de inicio da vigência*<br>Selecione a data de inicio da vigência                                                          | Data do fim da vigência*<br>Selecione a data do fim da vigência                                              |                                                           |         |

 c. O campo "Tipo de contrato", a ser preenchido por meio de lista suspensa. Para Inexigibilidades advindas de Credenciamento, selecionar "Contrato" ou "Empenho":

| Tipo de contrato*                 |     |
|-----------------------------------|-----|
| Onionicano o tipo de contrate     | · · |
| Contrato                          |     |
| Comodato                          |     |
| Arrendamento                      |     |
| Concessão                         |     |
| Termo de adesão                   |     |
| Empenho                           |     |
| Convênio                          |     |
| Termo de Execução descentralizada |     |
| Acordo de Cooperação Técnica      |     |
| Termo de compromisso              |     |
| Carta contrato                    |     |

III. Preencher também as informações relativas aos gestores do contrato, inserir o anexo do contrato assinado, e por fim clicar em "Salvar":

| Gestores do contrato                                             |                                            |
|------------------------------------------------------------------|--------------------------------------------|
| Gestor 1<br>M752988 - TAYLA BATISTA DE ARAUJO                    | Gestor 2<br>Selecione o gestor do contrato |
| Gestor 3<br>Selecione o gestor do contrato                       | Gestor 4 Selecione o gestor do contrato    |
| Gestor 5<br>Selecione o gestor do contrato                       |                                            |
| Arquiro do contrato*<br>Vecê pode emiar <b>1 anquiro</b> soltado | Sagui ou cicando aqui para selecion4io.    |
| 0 tamanto adalano permitid                                       | para cada anquino é de 20 MB.              |
| CANCELAR SALVAR                                                  |                                            |

IV. Ao salvar, será gerado pelo sistema o número de referência do contrato:

| Gestão de Procedimentos da Lei nº 14.133/21 > Gestão dos contratos vinculados aos p<br>← Procedimento da Lei nº 14.133/21 - Contrato nº 001000003 | rocedimentos auxiliares > <b>Contratos</b>     |                                         |
|----------------------------------------------------------------------------------------------------|------------------------------------------------|-----------------------------------------|
| DADOS GERAIS ITENS DO CONTRATO                                                                                                    |                                                |                                         |
| Órgão gastor<br>1500 - H - SECRETARIA DE ESTADO DE PLANEJAMENTO E GESTAO                                                                          | Unidade gestora<br>1501900 - UNID. ATEND. SIAD | Situação<br>Vigente não publicado       |
| Número do contrato<br>001000003                                                                                                    | Número do procedimento<br>1501900 000348/2024  | Tipo de procedimento<br>Inexigibilidade |
| Tipo de contrato<br>Contrato                                                                                                    | Categoria do processo<br>Compras               |                                         |
| Objeto do contrato<br>Teste compra                                                                                                    |                                                |                                         |
| Valor global (R\$)<br>17.500,00                                                                                                    | Valor acumulado (R\$)<br>17.500,00             |                                         |
| Número de parcelas<br>10                                                                                                    | Valor da parcela (R\$)<br>1.750,00             | Índice de reajuste<br>-                 |
| Data da assinatura<br>03/04/2024                                                                                                    | Data da publicação<br>-                        |                                         |
| Data de início da vigência<br>04/04/2024                                                                                                    | Data do fim da vigência<br>04/04/2025          |                                         |

V. Na aba "**Itens do contrato**", é possível visualizar os itens que estão dentro do contrato. O sistema insere esses itens automaticamente:

| Gestão de Procedimentos                                                  | da Lei n° 14.133/21 > Gestão d<br>Lei n° 14.133/21 - Contr | os contratos vinculados aos<br>ato nº 001000003 | procedimentos auxiliares > Co   | ntratos              |                                |                              |                               |                          | c                        |
|--------------------------------------------------------------------------|------------------------------------------------------------|-------------------------------------------------|---------------------------------|----------------------|--------------------------------|------------------------------|-------------------------------|--------------------------|--------------------------|
| DADOS GERAIS                                                             | ONTRATO                                                    |                                                 |                                 |                      |                                |                              |                               |                          |                          |
| Número do contrato<br>001000003<br>Fornecedor<br>11.945.569/0001-46 - LF |                                                            |                                                 | Situação<br>Vigente não publica | do                   |                                | Vigência<br>De 04/04         | atual<br>/2024 até 04/04/2025 |                          |                          |
| Itens do contrato<br>REMOVER LOTE DO CONTRA                              | σ                                                          |                                                 |                                 |                      |                                |                              |                               |                          | ^                        |
| Código 🐨 🛦                                                               | Especificação do item                                      | Descrição do lote                               | Quantidade inicial 💌 🛦          | Quantidade atual 🐄 🛦 | Valor unitário inicial (R\$) 🐲 | Valor unitário atual (R\$) 🐄 | Valor total inicial (R\$) 🐄   | Valor total atual (RS) 🖘 | Fornecedor subcontratado |
| 000975885                                                                | LAPISEIRA -                                                | Lote 1                                          | 1.000,0000                      | 1.000,0000           | 15,00                          | 15,00                        | 15.000,00                     | 15.000,00                |                          |
|                                                                          | Caneta preta                                               | Lote 1                                          | 1.000,0000                      | 1.000,0000           | 2,50                           | 2,50                         | 2.500,00                      | 2.500,00                 | ~                        |
| Exibindo de 1 a 2 resultados. To                                         | tal é 2.                                                   |                                                 |                                 |                      |                                |                              |                               |                          |                          |

VI. Na aba "**Dados gerais**", ficam disponíveis os comandos. Ressalta-se que só é possível alterar os dados ou excluir antes de publicar o contrato no PNCP:

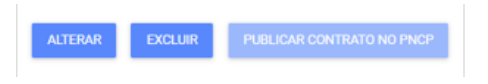

VII. Quando publicado no PNCP, a situação do contrato é alterada para "Vigente publicado":

| Gestão de Procedimentos da Lei nº 14.133/21 > Gestão dos contratos vinculados<br>← Procedimento da Lei nº 14.133/21 - Contrato nº 001000003 |                                                                                                 |                                                                          |
|----------------------------------------------------------------------------------------------------|-------------------------------------------------------------------------------------------------|--------------------------------------------------------------------------|
| DADOS GERAIS ITENS DO CONTRATO                                                                                                    |                                                                                                 |                                                                          |
| Órgilo gestor<br>1500 - H - SECRETARIA DE ESTADO DE PLANEJAMENTO E GESTAO<br>Número do contrato<br>001000003                                | Unidade gestora<br>1501900 - UNID, ATEND, SIAD<br>Número do procedimento<br>1501900.00034/2/024 | Situação<br>Vigente publicado<br>Tipo de procedimento<br>Inexipitividade |
| Tipo de contrato<br>Contrato                                                                                                    | Categoria do processo<br>Compras                                                                |                                                                          |
| Objeto do contrato<br>Teste compra                                                                                                    |                                                                                                 |                                                                          |
| Valor global (R\$)<br>17.500,00                                                                                                    | Valor acumulado (R\$)<br>17.500,00                                                              |                                                                          |
| Número de parcelas<br>10                                                                                                    | Valor da parcela (RS)<br>1.750,00                                                               | Índice de reajuste<br>-                                                  |
| Data da assinatura<br>03/04/2024                                                                                                    | Data da publicação<br>11/04/2024                                                                |                                                                          |
| Data de início da vigência<br>04/04/2024                                                                                                    | Data do fim da vigência<br>04/04/2025                                                           |                                                                          |

VIII. O contrato será disponibilizado no PNCP. Para encontra-lo na busca, utilizar como referência o número do contrato gerado pelo Portal de Compras MG:

| Portal Nacional de Contratações Públicas                                                    | E                                   | uscar no PNCP                      | Q Entrar       |
|---------------------------------------------------------------------------------------------|-------------------------------------|------------------------------------|----------------|
| A > Contratos                                                                               |                                     |                                    |                |
| Contrato <mark>nº 001000003/2024</mark>                                                     |                                     |                                    |                |
| Última atualização 11/04/2024                                                               |                                     |                                    |                |
| Local: Belo Horizonte/MG Órgão: SECRETARIA DE ESTADO DE PLANEJAMENTO E GES                  | TAO Unidade executora: 15           | 01900 - UNIDADE DO ATENDIM         | ENTO SIAD      |
| Tipo: Contrato (termo inicial) Receita ou Despesa: Despesa Processo: 1501900 000            | Categoria do P                      | ocesso: Compras                    |                |
| Data de divulgação no PNCP: 11/04/2024         Data de assinatura: 03/04/2024         Vigên | ncia: de 04/04/2024 a 04/04/2       | 025                                |                |
| Id contrato PNCP: 05461142000170-2-000241/2024 Fonte: Portal de Compras do Esta             | do de Minas Gerais Id cont          | atação PNCP: <u>05461142000170</u> | -1-000592/2024 |
| Objeto:                                                                                     |                                     |                                    |                |
| Teste compra                                                                                |                                     |                                    |                |
| VALOR CONTRATADO FORNECEDOR:                                                                |                                     |                                    |                |
| R\$ 17500.00         Nome/Razão social: LF         CNPJ/CPF: 11.945.569/000                 | 01-46 <b>Tipo</b> : Pessoa jurídica |                                    |                |
| Arquivos Histórico                                                                          |                                     |                                    |                |
|                                                                                             |                                     |                                    |                |
| Nome :                                                                                      | Data 0                              | Tipo 0                             | Baixar 0       |
| ArquivoContrato1545986687590479795 docx                                                     | 11/04/2024                          | Contrato                           | ÷              |
| Exibir: 1-1 de 1 itens                                                                      |                                     |                                    | Página < >     |

# 2.2 Cadastro das alterações contratuais – Aditivo, Apostila, Rescisão

Para cadastrar uma alteração contratual, o agente deve acessar o menu "Gestão dos contratos vinculados aos procedimentos auxiliares" > "Termos":

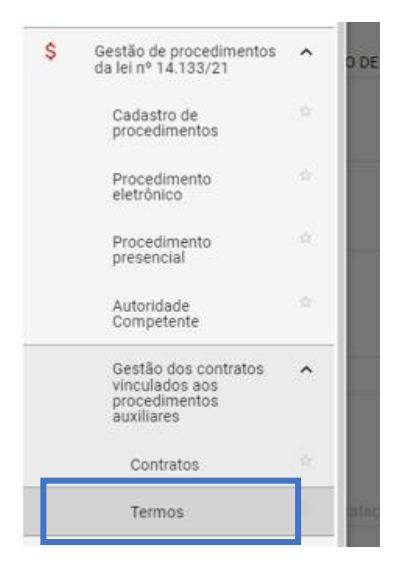

## I. Clicar em "**Criar termo**":

| Gestão de Procedimentos da Lei nº 14.133/21 - <b>Gestão dos contratos vinculados aos procedimentos auxiliares - Termos</b><br>Termos dos contratos vinculados aos procedimentos auxiliares |                                                    |
|----------------------------------------------------------------------------------------------------|----------------------------------------------------|
| Pesquisar por termos                                                                                                    |                                                    |
| Número do contrato<br>1 a 099999                                                                                                    | Número do termo<br>1 a 099999                      |
| Tipo do termo<br>Selecione o tipo do termo                                                                                                    | Situação do termo<br>Selecione a situação do termo |
| Tipo pessoa<br>Selecione o tipo de pessoa                                                                                                    | CNPL/CPF do fornecedor                             |
| Data de publicação<br>De                                                                                                    | Até                                                |
| Procedimento                                                                                                    |                                                    |
| Procedimento de contratação<br>Selecione o procedimento de contratação                                                                                                    |                                                    |
| Unidade<br>Selecione a unidade de compra                                                                                                    | Exibir procedimentos vinculados ao pesquisado      |
| Número do procedimento<br>1 a 999999                                                                                                    | Ano<br>ex: 2017                                    |
| BUSCAR LIMPAR CAMPOS                                                                                                    |                                                    |

- II. Preencher ao menos os dados obrigatórios para criação do termo. Destaca-se:
  - a. O campo "Tipo de termo" para selecionar entre Aditivo, Apostilamento e Rescisão;
  - b. O campo "Número do contrato", responsável pela vinculação do termo ao contrato:

| Gestão de Procedimentos da Lei nº 14.133/21 > Gestão dos contratos vinculado<br>← Procedimento da Lei nº 14.133/21 - Novo termo | s aos procedimentos auxiliares > <b>Termos</b>                                                                       | c                                           |
|----------------------------------------------------------------------------------------------------|----------------------------------------------------------------------------------------------------|---------------------------------------------|
| DADOS GERAIS                                                                                                    |                                                                                                    |                                             |
| Órgilo gestor<br>1500 - H - SECRETARIA DE ESTADO DE PLANEJAMENTO E GESTAO<br>Número do termo<br>-                               | Unidade gestora<br>1501900 - UNID. ATEND. SIAD<br>Stuação<br>-                                                       | Tipo do termo*<br>Selecione o tipo de termo |
| Dados do contrato<br>Número do contrato*<br>Dista o elemento do contrato                                                        | Tipo de contrato                                                                                                    | Adtivo<br>Apostilamento<br>( Rescisio       |
| Situação do contrato - Número do procedimento.                                                                                  | Data da vigência<br>Tipo de procedimento                                                                             |                                             |
| Data da assinatura do termo*<br>Selecione o data da assinatura                                                                  | Data da publicação do termo                                                                                          |                                             |
| Arquivo do termo*                                                                                                    | -                                                                                                    |                                             |
|                                                                                                    | Você pode erwiar <b>1 arquivo</b> soltando-o aqui ou cilicando<br>O tamanho <b>máximo</b> permitido para cada arquiv | açul para seleciona-lo.<br>e de 20 MB       |
| Valor global atualizado do contrato (RS)                                                                                        |                                                                                                    |                                             |
| * Campos Obrigatórios                                                                                                    |                                                                                                    |                                             |
| CANCELAR SALVAR                                                                                                    |                                                                                                    |                                             |

- III. A depender do tipo de termo selecionado, serão abertos novos campos para preenchimento pelo agente.
- IV. Os campos de "Dados do contrato" ficam alteráveis, para o agente indicar as novas parametrizações do contrato mediante termo, como número de parcelas e valor da parcela, se necessário:

| Gestão de Procedimentos da Lei nº 14.133/21 > Gestão dos contratos vinculados aos proce<br>← Procedimento da Lei nº 14.133/21 - Novo termo | dimentos auxiliares > Termos                                                |                                  |
|----------------------------------------------------------------------------------------------------|-----------------------------------------------------------------------------|----------------------------------|
| DADOS GERAIS                                                                                                    |                                                                             |                                  |
| Órgão gestor<br>1500 - H - SECRETARIA DE ESTADO DE PLANEJAMENTO E GESTAO<br>Número do termo<br>-                                           | Unidade gestora<br>1501900 - UNID. ATEND. SIAD<br>Situação<br>Não publicado | Tipo do termo*<br>★ Aditivo      |
| Dados do contrato                                                                                                    |                                                                             |                                  |
| Número do contrato*<br>¥ 001000003                                                                                                    | Tipo de contrato<br>Contrato                                                | Categoria do processo<br>Compras |
| Situação do contrato<br>Vigente publicado                                                                                                  | Data da vigência<br>De 04/04/2024 até 04/04/2025                            |                                  |
| Número de parcelas*<br>10                                                                                                    | Valor da parcela (R\$)*<br>1.750,00                                         |                                  |
| Número do procedimento<br>1501900 000348/2024                                                                                              | Tipo de procedimento<br>Inexigibilidade                                     |                                  |

V. Além disso, o agente deve preencher as informações do objeto do termo, conforme:

## <u>Aditivo</u>

| erações contratuais                                                   |          |
|-----------------------------------------------------------------------|----------|
| jeto de alteração contratual<br>irra o objeto de alteração contratual |          |
|                                                                       | 0 / 5120 |
| o de alteração contratual*                                            |          |
| Prorrogação de vigência com valor                                     |          |
| Acréscimo de valor-quantidade                                         |          |
| Supressão de valor-quantidade                                         |          |
| Prorrogação de vigência sem valor                                     |          |
| Reajuste de valor                                                     |          |
| Atualização de dados das contratadas                                  |          |
|                                                                       |          |

# <u>Apostilamento</u>

| ações contratuais                                                |          |
|------------------------------------------------------------------|----------|
| to de alteração contratual<br>a o objeto de alteração contratual |          |
|                                                                  | 0 / 5120 |
| de alteração contratual*                                         |          |
| Reajuste de valor                                                |          |
| Atualização de dados das contratadas                             |          |
|                                                                  |          |

# <u>Rescisão</u>

| Alterações contratuais                                                      |                                |          |
|-----------------------------------------------------------------------------|--------------------------------|----------|
| Objeto de alteracião contratual*<br>Insira o objeto de alteração contratual |                                |          |
|                                                                             |                                | 0 / 5120 |
| Data da rescisão*                                                           | Motivo da rescisão*            |          |
| Selecione a data de rescisão                                                | Selecione o motivo da rescisão | -        |
|                                                                             |                                |          |

- Atenção: a depender do tipo de objeto selecionado, novos campos poderão ser abertos para preenchimento pelo agente.
- VI. Após o preenchimento de ao menos todos os dados obrigatórios, clicar em "Salvar". Serão disponibilizados os comandos "Alterar" e "Publicar termo no PNCP":

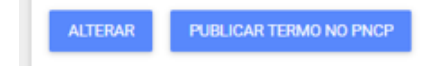

#### VII. Após publicado no PNCP, o termo fica visível na aba "Termos":

| Portal Nacional de Contratações Públicas                                             | Buscar no PNCP          | Q Entrar                                  |             |  |
|--------------------------------------------------------------------------------------|-------------------------|-------------------------------------------|-------------|--|
| A > Contratos                                                                        |                         |                                           |             |  |
| Contrato nº 001000003/2024                                                           |                         |                                           |             |  |
| Útima atualização 11/04/2024                                                         |                         |                                           |             |  |
| Local: Belo Horizonte/MG Órgão: SECRETARIA DE ESTADO DE PLANEJAMENTO E GESTAC        | Unidade executora       | : 1501900 - UNIDADE DO ATENDIMEN          | TO SIAD     |  |
| Tipo: Contrato (termo inicial) Receita ou Despesa: Despesa Processo: 1501900 00034   | 8/2024 Categoria do     | Processo: Compras                         |             |  |
| Data de divulgação no PNCP: 11/04/2024 Data de assinatura: 03/04/2024 Vigência       | : de 04/04/2024 a 04/04 | 4/2025                                    |             |  |
| Id contrato PNCP: 05461142000170-2-000241/2024 Fonte: Portal de Compras do Estado    | de Minas Gerais Id co   | ntratação PNCP: <u>05461142000170-1-(</u> | 000592/2024 |  |
| Objeto:                                                                              |                         |                                           |             |  |
| Teste compra                                                                         |                         |                                           |             |  |
| VALOR CONTRATADO FORNECEDOR:                                                         |                         |                                           |             |  |
| RS 17500.00 Nome/Razão social: LF CNPJ/CPF: 11.945.569/0001-46 Tipo: Pessoa jurídica |                         |                                           |             |  |
|                                                                                      |                         |                                           |             |  |
| Termos Arquivos Histórico                                                            |                         |                                           |             |  |
|                                                                                      |                         | 1                                         |             |  |
| Número :                                                                             | Tipo o                  | Data Assinatura 🗯                         | Detalhar 0  |  |
| 22                                                                                   | Termo de Rescisão       | 07/04/2024                                | Θ           |  |
| 21                                                                                   | Termo Aditivo           | 05/04/2024                                | Θ           |  |
| 2                                                                                    | Termo de Apostilamento  | 05/04/2024                                | 0           |  |
| Exibir: 1-3 de 3 itens                                                               |                         |                                           | Página < >  |  |

# 3. Outros tipos de contrato

O PNCP definiu como obrigatório o envio dos dados relativos aos seguintes tipos de contrato<sup>5</sup>:

- a. Contrato: acordo formal recíproco de vontades firmado entre as partes;
- b. Empenho: promessa de pagamento por parte do Estado para um fim específico;
- c. Comodato: contrato de concessão de uso gratuito de bem móvel ou imóvel;
- d. Arrendamento: contrato de cessão de um bem por um determinado período mediante pagamento;
- e. Concessão: Contrato firmado com empresa privada para execução de serviço público sendo remunerada por tarifa;
- f. Termo de Adesão: contrato em que uma das partes estipula todas as cláusulas sem a outra parte poder modificá-las;

<sup>&</sup>lt;sup>5</sup> Definições conforme Manual de integração do PNCP, disponível em: <u>https://www.gov.br/pncp/pt-br/acesso-a-informacao/manuais</u>

g. Carta contrato: documento que formaliza e ratifica acordo entre duas ou mais partes nas hipóteses em que a lei dispensa a celebração de um contrato.

Os contratos e empenhos que apresentam execução de despesas **dentro** do Portal de Compras MG são enviados ao PNCP por meio do **Módulo Contratos ou Módulo Execução de despesas**.

Já os contratos e empenhos que apresentam execução de despesas fora do Portal de Compras MG, diretamente no SIAFI, serão enviados ao PNCP por meio do Módulo Gestão de procedimentos da Lei nº 14.133/21.

Além disso, as informações dos contratos de **Comodato, Arrendamento, Concessão, Termo de Adesão e Carta contrato** também serão enviadas ao PNCP por meio do Módulo Gestão de procedimentos da Lei nº 14.133/21, tanto para contratos que geram despesa como aqueles que geram receita.

O passo a passo para envio dos dados de contrato por meio do Módulo Gestão de procedimentos da Lei 14.133/21, bem como suas alterações contratuais, foram apresentados nos <u>tópicos 1 e 2 do</u> <u>presente manual</u>.

Destaca-se que para realizar o envio de um contrato ao PNCP, é necessário que o agente passe obrigatoriamente pelas etapas de **cadastro do procedimento e do resultado** no Portal de Compras MG, conforme o passo a passo apresentado:

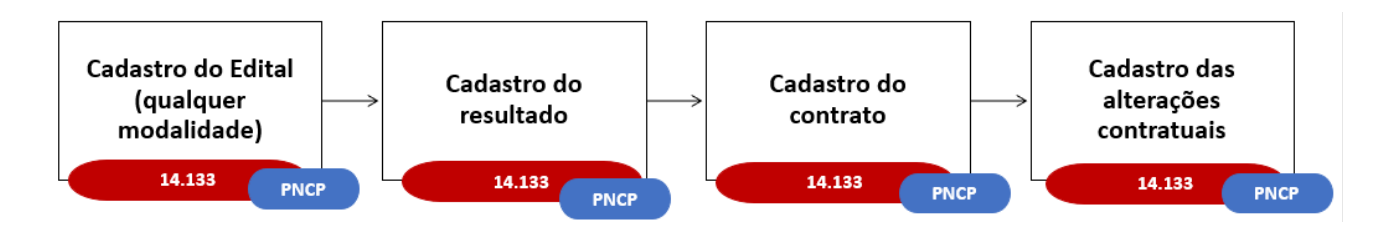

Além disso, ressalta-se que no momento de **cadastro do contrato**, o agente deve selecionar o **"Tipo de contrato**" na lista suspensa, para identificação no PNCP:

| Portal Nacional de Contratações Públicas                                                      | Buscar no PNCP                 | ٩                     | La Entrar |
|-----------------------------------------------------------------------------------------------|--------------------------------|-----------------------|-----------|
| A > Contratos                                                                                 |                                |                       |           |
| Contrato nº 001000007/2024                                                                    |                                |                       |           |
| Última atualização 17/04/2024                                                                 |                                |                       |           |
| Local: Belo Horizonte/MG Órgão: SECRETARIA DE ESTADO DE PLANEJAM                              | ENTO E GESTAO                  |                       |           |
| Unidade executora: 1501900 - UNIDADE DO ATENDIMENTO SIAD                                      |                                |                       |           |
| Tipo: Arrendamento Receita ou Despesa: Receita Processo: 1501900 00                           | 0357/2024 Categoria            | do Processo: Cessão   |           |
| Data de divulgação no PNCP: 17/04/2024 Data de assinatura: 16/04/202                          | 4 Vigência: de 17/04/2         | 2024 a 17/07/2024     |           |
| Id contrato PNCP: 05461142000170-2-000280/2024 Fonte: Portal de Con                           | npras do Estado de Minas       | Gerais                |           |
| Id contratação PNCP: 05461142000170-1-000639/2024                                             |                                |                       |           |
| Objeto:                                                                                       |                                |                       |           |
| Teste arrendamento                                                                            |                                |                       |           |
| VALOR<br>CONTRATADO<br>R\$ 1500.00<br>FORNECEDOR:<br>Nome/Razão social: L & F cOMÉRCIO CNPJ/C | : <b>PF:</b> 11945.569/0001-46 | Tipo: Pessoa juridica |           |
|                                                                                               |                                |                       |           |

# 4. Busca no Portal Nacional de Contratações Públicas – PNCP

Conforme a Lei nº 14.133/21, todas as compras públicas realizadas devem ser divulgadas no Portal Nacional de Contratações Públicas – PNCP. O Portal de Compras MG está integrado com essa plataforma para o envio de editais e avisos, resultados, atas de registro de preços e contratos. A plataforma é de acesso público e **não** necessita de login.

Para pesquisar um procedimento no PNCP, siga o passo a passo abaixo:

- I. Acessar o site <u>www.gov.br/pncp</u> para pesquisar o processo.
- II. Na aba consulta, clicar em "Contratações":

| Portal Nacional de Contratações Públicas - PNCP |                                                                                               | O que você procura?                                     | Q                                |                     |   |
|-------------------------------------------------|-----------------------------------------------------------------------------------------------|---------------------------------------------------------|----------------------------------|---------------------|---|
| PORTAL<br>CONTRATAÇÕES<br>PÚBLICAS              | O Portal Nacional de Contratações Po<br>e obrigatória dos atos exigidos pela L<br>Saiba mais. | úblicas (PNCP) é o sítio ele<br>.ei nº 14.133, de 2021. | trônico oficial destinado à divu | lgação centralizada |   |
|                                                 | Con                                                                                           | sulta                                                   |                                  |                     | * |
| 3<br>Planos de Contratações<br>Anuais           | 0<br>Contratações                                                                             | Catálogo Eletrôn<br>Padronizaçã                         | iico de<br>io Leg                | islação             | • |

 III. Será exibida a tela para pesquisar Editais e Avisos de contratações, Atas de registro de Preços e Contratos.

| Portal Nacional de Contratações Públicas                                                                                                    | Buscar no PNCP                                                                               | Q 💄 Entrar                                     |
|----------------------------------------------------------------------------------------------------|----------------------------------------------------------------------------------------------|------------------------------------------------|
| A > Editais                                                                                                    |                                                                                              |                                                |
| Contratações                                                                                                    |                                                                                              |                                                |
| Editais e Avisos de Contratações Atas de Registro de F                                                                                                  | reços Contratos                                                                              |                                                |
|                                                                                                    |                                                                                              |                                                |
| Consulte os diversos <u>instrumentos convocatórios</u> para compra de produtos, serviços e ou                                                           | tros interesses da administração pública.                                                    |                                                |
| Consulte os diversos <u>instrumentos convocatórios</u> para compra de produtos, serviços e ou<br>Palavra-chave                                          | tros interesses da administração pública.<br>Status                                          |                                                |
| Consulte os diversos <u>instrumentos convocatórios</u> para compra de produtos, serviços e ou<br>Palavra-chave<br>Digite um termo para pesquisar        | tros interesses da administração pública.<br>Status<br>A Receber/Recebendo Proposta          | Em Julgamento/Propostas                        |
| Consulte os diversos <u>instrumentos convocatórios</u> para compra de produtos, serviços e ou<br><b>Palavra-chave</b><br>Digite um termo para pesquisar | tros interesses da administração pública.<br>Status  A Receber/Recebendo Proposta Encerradas | Em Julgamento/Propostas<br>Encerradas<br>Todos |

- IV. Para encontrar um processo, realize as parametrizações necessárias e clique em "Pesquisar".
- Atenção: em "Palavra-chave", é necessário informar o número do edital/aviso de contratação conforme o formato "Edital nº XX/20XX", sendo esse número correspondente ao número do processo de compra gerado pelo Portal de Compras. Ressalta-se que o número do edital no PNCP não é o mesmo do controle interno do órgão/entidade.

| 😑 🤀 Portal Nacional de Contratações Públicas                                                 | Buscar no PNCP                                 | Q Lentrar                                      |
|----------------------------------------------------------------------------------------------|------------------------------------------------|------------------------------------------------|
| A > Editais                                                                                  |                                                |                                                |
| Contratações                                                                                 |                                                |                                                |
| Editais e Avisos de Contratações Atas de Registro de                                         | Preços Contratos                               |                                                |
| Consulte os diversos <u>instrumentos convocatórios</u> para compra de produtos, serviços e c | outros interesses da administração pública.    |                                                |
| Palavra-chave Edital nº 23/2024                                                              | Status A Receber/Recebendo Proposta Encerradas | Em Julgamento/Propostas<br>Encerradas<br>Todos |
|                                                                                              |                                                | Limpar <b>Q Pesquisar</b>                      |

 V. Na tela de resultados, procurar pelo processo e selecionar. Podem ser aplicados filtros para essa busca, conforme o painel à esquerda:

| ■ Portal Nacional de Contratações Públicas | Buscar no PNCP Q                                                                                                    | Lentrar |
|--------------------------------------------|----------------------------------------------------------------------------------------------------|---------|
| ≢ FILTROS                                  | Ordenar por: Mais recente                                                                                                    | -       |
| Modalidades da Contratação                 | Edite w 23 (2024 - Edizavitzation Editor: 12007059000193 1 000014/2034                                                                               |         |
| Selecione -                                | Modalidade da Contratação: Credenciamento Última Atualização: 22/01/2024                                                                             |         |
| · · · · · · · · · · · · · · · · · · ·      | Órgão: MUNICIPIO DE BOQUIM Local: Boquim/SE                                                                                                    | >       |
| Orgãos                                     | Objeto: Teste Esmeralda / Credenciamento: distribuir itens=Não / Importar itens da SD = Não                                                          |         |
| Selecione 👻                                |                                                                                                    |         |
|                                            | Edital nº 23/2024 Id contratação PNCP: 1309/068000182-1-000012/2024<br>Modalidade da Contratação: Prá-qualificação: L'Iltima Atualização: 22/01/2024 |         |
|                                            | Órgão: MUNICIPIO DE BOQUIM Local: Boquim/SE                                                                                                    | >       |
| Selecione                                  | Objeto: Pré-Qualificação: distribuir itens-Não / julgamento por lote/ registro de preço - não / limite de despesa - não                              |         |
| UFs                                        |                                                                                                    |         |
| Salaciana                                  | Edital nº 23/2024 Id contratação PNCP: 22604896000150-1-000001/2024                                                                                  |         |
| Selectorie                                 | Modalidade da Contratação: Pregao - Presencial Ultima Atualização: 19/01/2024                                                                        | >       |
| Municípios                                 | Objeto: OBJETO                                                                                                    |         |
| Selecione                                  |                                                                                                    |         |
|                                            | Edital nº 23/2024 Id contratação PNCP: 13110218000140-1-000061/2024                                                                                  |         |
| Esferas                                    | Modalidade da Contratação: Concorrência - Presencial Última Atualização: 12/01/2024                                                                  | >       |
| Selecione 👻                                | Orgao: MONICIPIO DE SAINTO AMARO DAS BROTAS LOCAL: BOQUINVISE<br>Objeto: TESTE                                                                       |         |
|                                            |                                                                                                    |         |
| Poderes                                    | Edital nº 23/2024 Id contratação PNCP: 05461142000170-1-000006/2024                                                                                  |         |
| Selecione 👻                                | Modalidade da Contratação: Concorrência - Presencial Última Atualização: 10/01/2024                                                                  | >       |
| Tipos de Instrumento Convocatório          | Orgão: SECRETARIA DE ESTADO DE PLANEJAMENTO E GESTAO Local: Belo Horizonte/MG                                                                        |         |
|                                            | Cujeto, Papetana teste Ptano D                                                                                                    |         |

# VI. Ao clicar no procedimento, serão exibidas as informações da contratação:

| ≡ 🔀 Portal Nacional de Contratações Públicas                                                                                                    | Buscar no PNCP                           | ۹           | La Entrar  |
|----------------------------------------------------------------------------------------------------|------------------------------------------|-------------|------------|
| A > Editais                                                                                                    |                                          |             |            |
| Edital nº 23/2024 Acessar Contratação                                                                                                    |                                          |             |            |
| Última atualização 10/01/2024                                                                                                    |                                          |             |            |
| Local: Belo Horizonte/MG Órgão: SECRETARIA DE ESTADO DE PLANEJAMENTO E GESTAO Unidade comprado                                                                                                    | pra: 1501900 - UNIDADE DO ATENDIMEN      | NTO SIAD    |            |
| Modalidade da contratação: Concorrência - Presencial Amparo legal: Lei 14.133/2021, Art. 28, II Tipo: Edital                                                                                                    | Modo de Disputa: Aberto-Fechado          | Registro de | preço: Não |
| Data de divulgação no PNCP: 10/01/2024     Situação: Divulgada no PNCP     Data de início de recebimento de presentado de construinte de construinte de | opostas: 10/01/2024 15:21 (horário de Bi | rasilia)    |            |
| Data fim de recebimento de propostas: 11/01/2024 15:00 (horário de Brasília)                                                                                                    |                                          |             |            |
| Id contratação PNCP: 05461142000170-1-000006/2024 Fonte: Portal de Compras do Estado de Minas Gerais                                                                                                    |                                          |             |            |
| Justificativa da Modalidade Presencial:                                                                                                    |                                          |             |            |
| Teste Plano B                                                                                                    |                                          |             |            |
| Objeto:                                                                                                    |                                          |             |            |
| Papelaria teste Plano B                                                                                                    |                                          |             |            |
| VALOR TOTAL ESTIMADO<br>DA COMPRAVALOR TOTAL<br>HOMOLOGADO DA<br>COMPRARS 240 10RS 694.70                                                                                                    |                                          |             |            |

VII. Após as principais informações da contratação, aparece um novo menu para visualizar os
 Itens, Arquivos e Histórico:

| Itens            | Arquivos Histórico                                                                                                    |              |                           |                                     |            |
|------------------|----------------------------------------------------------------------------------------------------|--------------|---------------------------|-------------------------------------|------------|
| Número 😄         | Descrição 🗧                                                                                                    | Quantidade 🗧 | Valor unitário estimado 🗯 | Valor total estimado $_{\rm \odot}$ | Detalhar 🗯 |
| 1                | LAPIS BORRACHA -                                                                                                    | 100          | R\$ 1.25                  | R\$ 125.00                          | 0          |
| 2                | CANETA ESFEROGRAFICA - COR<br>verde: ESCRITA ESCRITA fina:<br>MATERIAL DO CORPO : CORPO EM<br>plastico: PONTA: PONTA DE metal:<br>FORMATO CORPO. FORMATO DO<br>CORPO | 100          | R\$100                    | R\$100.00                           | 0          |
| 3                | LAPISEIRA -                                                                                                    | 100          | R\$ 0.05                  | R\$ 0.05                            | 0          |
| 4                | PAPEL CANSON - GRAMATURA COM<br>GRAMATURA DE: 200 G/M<br>OUADRADO: MEDIDAS MEDINDO: 210<br>X 297MM (A4); COR NA COR: BRANCA:                                         | 10           | R\$150                    | R\$15.00                            | Ø          |
| 5                | REGUA TIPO ESCRITORIO -                                                                                                    | 100          | R\$ 0.05                  | R\$ 0,05                            | Θ          |
| Exibir: 1-5 de 5 | tens                                                                                                    |              |                           | 1                                   | Página < > |

# VIII. Para verificar o **detalhamento dos itens**, clicar no ícone de um olho que aparece no canto direito da tela para cada um dos itens:

| Itens A            | arquivos Histórico                                                                                                    |              |                           |                                     |            |
|--------------------|----------------------------------------------------------------------------------------------------|--------------|---------------------------|-------------------------------------|------------|
| Número 🗘           | Descrição ≎                                                                                                    | Quantidade ç | Valor unitário estimado 🗯 | Valor total estimado $_{\rm \odot}$ | Detalhar 🗧 |
| 1                  | LAPIS BORRACHA -                                                                                                    | 100          | R\$ 1.25                  | R\$ 125.00                          | Θ          |
| 2                  | CANETA ESFEROGRAFICA - COR.<br>verde: ESCRITA: ESCRITA fina.<br>MATERIAL DO CORPO: CORPO EM<br>plastico: PONTA: PONTA DE metal:<br>FORMATO CORPO: FORMATO DO<br>CORPO | 100          | R\$1.00                   | R\$ 100.00                          | ۵          |
| 3                  | LAPISEIRA -                                                                                                    | 100          | R\$ 0.05                  | R\$ 0.05                            | ٥          |
| 4                  | PAPEL CANSON - GRAMATURA COM<br>GRAMATURA DE: 200 G/M<br>QUADRADO, MEDIDAS MEDINDO: 210<br>X 297MM (A4); COR NA COR: BRANCA:                                          | 10           | R\$1.50                   | R\$ 15.00                           | 0          |
| 5                  | REGUA TIPO ESCRITORIO -                                                                                                    | 100          | R\$ 0.05                  | R\$ 0.05                            | Θ          |
| ibir: 1-5 de 5 ite | ens                                                                                                    |              |                           |                                     | Página <   |

#### IX. Aparecerá uma nova tela com o detalhamento do item:

| Item n° 1                                                                                                    |
|----------------------------------------------------------------------------------------------------|
| Descrição: LAPIS BORRACHA -                                                                                                    |
| Quantidade: 100         Unidade de medida: 1.00 UNIDADE         Valor unitário estimado: R\$ 1.25         Valor total estimado: R\$ 125,00                               |
| Tipo: Material Categoria: Não se aplica Beneficio: Sem beneficio Situação: Homologado Produto Manufaturado Nacional: Não Critério de julgamento: Menor preço             |
| RESULTADO(S)                                                                                                    |
|                                                                                                    |
| Quantidade homologada:         100         Valor unitário homologado:         R\$124         Valor total homologado:         R\$124.00         Ordem de classificação 1° |
| CNPJ/CPF ou N° de identificação do fornecedor: Nome ou razão social do fornecedor:                                                                                       |
| Indicador de subcontratação: Não Porte da Empresa: Demais Código do país: BRA Situação: Informado                                                                        |
| Data do resultado da homologação: 12/01/2024                                                                                                    |
|                                                                                                    |
|                                                                                                    |
|                                                                                                    |
| Petomar                                                                                                    |

X. Também é possível verificar os **Arquivos** anexados ao processo de contratação, quando realizado o *upload* no Portal de compras, e realizar o download para consulta

| Itens Arquivos Histórico  |            |        |            |
|---------------------------|------------|--------|------------|
| Nome o                    | Data 🗧     | Tipo 🗧 | Baixar 🗯   |
| Edital                    | 10/01/2024 | Edital | f          |
| Retificação de 01/01/2024 | 10/01/2024 | Edital | \$         |
| Exibir: 1-2 de 2 itens    |            |        | Página < > |

# XI. O histórico de alterações e atualizações do processo no PNCP fica registrado na aba Histórico:

| Ite     | ns Arquivos Histórico          |                                |          |        |   |   |
|---------|--------------------------------|--------------------------------|----------|--------|---|---|
| Ever    | to o                           | Data/Hora do Evento $_{\odot}$ | Baixar 🗧 |        |   |   |
| Retif   | cação - Item de Contratação    | 12/01/2024 - 11:33:05          |          |        |   |   |
| Inclu   | são - Contratação              | 10/01/2024 - 152134            |          |        |   |   |
| Inclu   | são - Documento de Contratação | 10/01/2024 - 15:21:34          | Ŧ        |        |   |   |
| Retif   | cação - Item de Contratação    | 10/01/2024 - 15:21:35          |          |        |   |   |
| Retif   | cação - Item de Contratação    | 10/01/2024 - 15:21:35          |          |        |   |   |
| Exibir: | 1-5 de 18 itens                |                                |          | Página | < | > |

# Apêndice A - Retificações

A retificação dos dados dos procedimentos no Portal de Compras MG e no PNCP é realizada por meio do Módulo Gestão de procedimentos da Lei nº 14.133/21 e fica **disponível em 4 (quatro) momentos** durante o processo:

- 1) Após a publicação do instrumento convocatório no PNCP;
- 2) Após a publicação do resultado do procedimento no PNCP;
- 3) Após a publicação do contrato no PNCP;
- 4) Após a publicação do termo de alteração contratual no PNCP.

As retificações realizadas no Portal de Compras MG atualizam automaticamente os dados no PNCP.

#### A.1 Retificação do instrumento convocatório

Atenção: o sistema permite a retificação dos dados de uma contratação somente até a inserção de um resultado para o primeiro lote. Após essa inclusão, não será mais permitido retificar o procedimento.

 Para realizar a retificação do instrumento convocatório, o agente deve realizar a busca do procedimento no menu "Procedimento presencial":

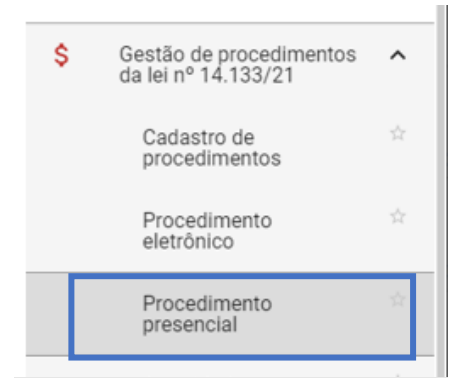

II. Localizar o procedimento na situação "Procedimento publicado" e clicar em seu número:

| Gestão de Procedimentos da Lei<br>Procedimento da Lei nº 14 | n* 14.133/21 > Procedimento presencia<br>4.133/21           | I                             |                          |                            |                                    |                         |   |
|-------------------------------------------------------------|-------------------------------------------------------------|-------------------------------|--------------------------|----------------------------|------------------------------------|-------------------------|---|
| Pesquisar por procedimentos da Lei                          | nº 14.133/21                                                |                               |                          |                            |                                    |                         | Ý |
| Procedimentos encontrados                                   |                                                             |                               |                          |                            |                                    |                         | ^ |
|                                                             |                                                             |                               |                          |                            |                                    |                         |   |
| N° do procedimento ⊽▲                                       | Órgão e entidade ▼▲                                         | Procedimento de contratação 💌 | Forma de procedimento VA | Situação do procedimento 🖘 | Data de criação do procedimento VA | Objeto da licitação 💌 🛦 |   |
| 1501900 000348/2024                                         | 1500 - H - SECRETARIA DE ESTADO DE<br>PLANEJAMENTO E GESTAO | Inexigibilidade               | Presencial               | Procedimento publicado     | 11/04/2024                         | Teste teste             |   |

III. Ao final da aba "Dados gerais", o botão para retificar o procedimento estará habilitado:

| Portal de Compras                                                                                                    |                                                                                                    | Servidor Unidade 1501900 - UNID. ATEND. SIAD                            | En e |
|----------------------------------------------------------------------------------------------------|----------------------------------------------------------------------------------------------------|-------------------------------------------------------------------------|------|
| Gestão de Procedimentos da Lei nº 14.133/21 > Cadastro de proc                                                                                                    | edimentos                                                                                                    |                                                                         |      |
| <ul> <li>Procedimento da lei nº 14.133/21 - Dispensa de</li> </ul>                                                                                                    | licitação                                                                                                    |                                                                         | G    |
| DADOS GERAIS LOTES                                                                                                    |                                                                                                    |                                                                         |      |
| Órgão gestor<br>1500 - H - SECRETARIA DE ESTADO DE PLANEJAMENTO E GESTAO<br>Tipo de procedimento<br>Bens e serviços - Dispensa de licitação                                        | Número do procedimento<br>1501900 000399/2024<br>Detalhamento do procedimento<br>Aquisição de hortifrutigranjeiros, pães e outros gêneros | Situação<br>Procedimento publicado<br>s perecíveis em fase de licitação |      |
| Procedimento original<br>-<br>Forma de procedimento                                                                                                    | Justificativa para a escolha da forma presencial                                                                                          |                                                                         |      |
| Presencial<br>Modo de julgamento<br>Por lote                                                                                                    | Teste<br>Modo de disputa<br>Não se aplica                                                                                                 | Unidade<br>1501900 - UNID, ATEND, SIAD                                  |      |
| Objeto de licitação<br>Teste                                                                                                    |                                                                                                    |                                                                         |      |
| Tipo de instrumento convocatório<br>Ato que Autoriza a Contratação Direta<br>Título do arquivo do instrumento convocatório<br>Ato 15/2024<br>Ato que Autoriza a Contratação Direta |                                                                                                    |                                                                         | _    |
|                                                                                                    | 30/34/2024.<br>11/22-22<br>11.7 KB<br>Arquivo Test                                                                                        |                                                                         |      |
| Comissão de licitação/agentes de licitação<br>Designação da comissão de licitação/designação do agente de licit                                                                    | sção e equipe de apoio                                                                                                    |                                                                         |      |
|                                                                                                    | 30/54/2024.<br>11:43:43<br>11.7 KB<br>Arquivo Test_                                                                                       |                                                                         |      |
|                                                                                                    |                                                                                                    | Titular da se                                                           | ssão |
| Autoridade competente<br>Agente responsável pelo procedimento<br>Agente suplente responsável pelo procedimento                                                                     |                                                                                                    |                                                                         |      |
| -<br>Comissão de licitação/equipe de apoio<br><b>Equipe</b>                                                                                                    |                                                                                                    |                                                                         |      |
| ALTERAR                                                                                                    |                                                                                                    |                                                                         |      |
| EXCLUIR PROCEDIMENTO                                                                                                    |                                                                                                    |                                                                         |      |
|                                                                                                    |                                                                                                    |                                                                         |      |

IV. Os dados se tornarão editáveis. Realizar edições e clicar em "Salvar":

| Órgão gestor                                               | Número do procedimento                                                                                                    | Situação               |          |
|------------------------------------------------------------|----------------------------------------------------------------------------------------------------|------------------------|----------|
| 1500 - H - SECRETARIA DE ESTADO DE PLANEJAMENTO E GESTAO   | 1501900 000435/2024                                                                                                    | Procedimento publicado |          |
| Tipo de procedimento                                       | Detalhamento do procedimento                                                                                                    |                        |          |
| Bens e serviços - Dispensa de licitação                    | Aquisição de bens ou serviços para operações de paz no exterior                                                                                       |                        |          |
| Justificativa para a escolha da forma presencial*<br>Teste |                                                                                                    |                        |          |
|                                                            |                                                                                                    | 5 / 500                |          |
| Objeto de licitação*                                       |                                                                                                    |                        |          |
| leste                                                      |                                                                                                    |                        |          |
|                                                            |                                                                                                    |                        | 5 / 5120 |
| Informações do edital e retificações                       |                                                                                                    |                        |          |
|                                                            |                                                                                                    |                        |          |
| Título do arquivo do instrumento convocatório*             |                                                                                                    |                        |          |
| Ato Teste                                                  |                                                                                                    |                        |          |
|                                                            |                                                                                                    |                        | 9 / 50   |
| Ato que Autoriza a Contratação Direta*                     |                                                                                                    |                        |          |
|                                                            | ۵.                                                                                                    |                        |          |
|                                                            | Voce pode enviar <b>1 arquivo</b> soltando-o aqui ou clicando aqui para sele<br>O tamanho <b>máximo</b> permitido para cada arquivo é de <b>20 MB</b> | ciona-lo.              |          |
|                                                            |                                                                                                    |                        |          |
|                                                            | 16:32:23                                                                                                    |                        |          |
|                                                            | 11.6 KB                                                                                                    |                        |          |
|                                                            | Teste.docx                                                                                                    |                        |          |
|                                                            | -                                                                                                    |                        |          |
|                                                            |                                                                                                    |                        |          |
| <b>N</b>                                                   |                                                                                                    |                        | /        |
|                                                            |                                                                                                    |                        |          |
| CANCELAR SALVAR                                            |                                                                                                    |                        |          |
|                                                            |                                                                                                    |                        |          |

V. Após salvo, os dados serão atualizados automaticamente no PNCP.

#### A.2 Retificação do resultado do procedimento

Atenção: o sistema permite a retificação dos dados de resultado somente até a inserção de um contrato para o lote. Após essa inclusão, não será mais permitido retificar o resultado do procedimento. Se necessário reabilitar a edição dos dados de resultado, exclua<sup>6</sup> o contrato cadastrado.

 Para realizar a retificação do resultado de uma contratação, o agente deve realizar a busca do procedimento no menu "Procedimento presencial":

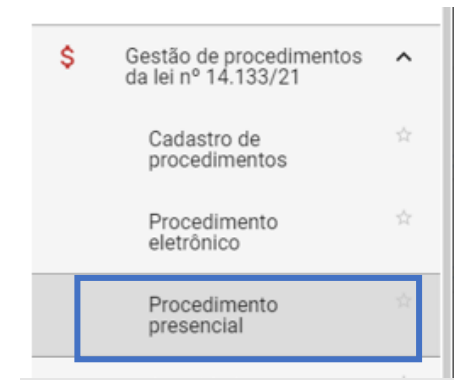

<sup>&</sup>lt;sup>6</sup> Consulte o Apêndice B – Exclusões.

 II. Localizar o procedimento na situação "Em publicação do resultado" ou "Resultado publicado" e clicar em seu número:

| Gestão de Procedimentos d<br>Procedimento da Lei r | a Lei n° 14.133/21 > <b>Procedimento</b><br> ° 14.133/21    | presencial                    |                         |                            |                                 |                       |   |
|----------------------------------------------------|-------------------------------------------------------------|-------------------------------|-------------------------|----------------------------|---------------------------------|-----------------------|---|
| Pesquisar por procedimentos da Lei nº 14.133/21 ~  |                                                             |                               |                         |                            |                                 |                       |   |
| Procedimentos encontrados                          |                                                             |                               |                         |                            |                                 |                       | ^ |
|                                                    |                                                             |                               |                         |                            |                                 |                       |   |
| Nº do procedimento 🐨                               | Órgão e entidade 👞                                          | Procedimento de contratação 💌 | Forma de procedimento 💌 | Situação do procedimento 💌 | Data de criação do procedimento | Objeto da licitação 🔻 |   |
| 1501900 000435/2024                                | 1500 - H - SECRETARIA DE ESTADO<br>DE PLANEJAMENTO E GESTAO | Dispensa de licitação         | Presencial              | Em publicação do resultado | 24/05/2024                      | Teste                 |   |
| Exibindo de 1 a 1 resultados. Total                | é 1.                                                        |                               |                         |                            | -                               |                       | 1 |

| Gestão de Procedimentos da<br>Procedimento da Lei n | a Lei n° 14.133/21 > <b>Procedimento</b><br>° 14.133/21     | presencial                    |                           |                            |                                 | 15 Ma                 |  |
|-----------------------------------------------------|-------------------------------------------------------------|-------------------------------|---------------------------|----------------------------|---------------------------------|-----------------------|--|
| Pesquisar por procedimentos da Lei nº 14.133/21 ~   |                                                             |                               |                           |                            |                                 |                       |  |
| Procedimentos encontrados                           |                                                             |                               |                           |                            |                                 | ^                     |  |
|                                                     |                                                             |                               |                           |                            |                                 |                       |  |
|                                                     |                                                             |                               |                           |                            | Data de criação do procedimento |                       |  |
| Nº do procedimento ▼▲                               | Órgão e entidade ▼▲                                         | Procedimento de contratação 💌 | Forma de procedimento 💌 🛦 | Situação do procedimento 💌 | VA                              | Objeto da licitação 🖜 |  |
| 1501900 000435/2024                                 | 1500 - H - SECRETARIA DE ESTADO<br>DE PLANEJAMENTO E GESTAO | Dispensa de licitação         | Presencial                | Resultado publicado        | 24/05/2024                      | Teste                 |  |
| Exibindo de 1 a 1 resultados. Total                 | é 1.                                                        |                               |                           |                            |                                 | 1                     |  |
| 10 💌                                                |                                                             |                               |                           |                            |                                 |                       |  |

# III. Acessar a aba "Lotes":

| Gestão de Procedimentos da Lei n° 14.133/21 > <b>Procedimento presenc</b><br>← Procedimento da lei n° 14.133/21 - Dispensa de licita | ial<br>cção                                                                                     | c                                      |
|----------------------------------------------------------------------------------------------------|-------------------------------------------------------------------------------------------------|----------------------------------------|
| DADOS GERAIS LOTES                                                                                                    |                                                                                                 |                                        |
| Órgão gestor<br>1500 - H - SECRETARIA DE ESTADO DE PLANEJAMENTO E GESTAO                                                             | Número do procedimento<br>1501900 000435/2024                                                   | Situação<br>Em publicação do resultado |
| Tipo de procedimento<br>Bens e serviços - Dispensa de licitação                                                                      | Detalhamento do procedimento<br>Aquisição de bens ou serviços para operações de paz no exterior |                                        |
| Procedimento original<br>-                                                                                                    |                                                                                                 |                                        |
| Forma de procedimento<br>Presencial                                                                                                  | Justificativa para a escolha da forma presencial<br>Teste                                       |                                        |
| Modo de julgamento<br>Por lote                                                                                                    | Modo de disputa<br>Não se aplica                                                                | Unidade<br>1501900 - UNID. ATEND. SIAD |
| Objeto de licitação<br>Teste                                                                                                    |                                                                                                 |                                        |

IV. Clicar no número do lote com a situação "Resultado publicado":

| Gestão de Procedimentos da Lei n<br>← Procedimento da lei n° |                         |                                             |                                          | c                         |                                   |                     |
|--------------------------------------------------------------|-------------------------|---------------------------------------------|------------------------------------------|---------------------------|-----------------------------------|---------------------|
| DADOS GERAIS LOTES                                           |                         |                                             |                                          |                           |                                   |                     |
| Órgão e entidade<br>1500 - H - SECRETARIA DE ESTADO DI       | E PLANEJAMENTO E GESTAO | Número do procedimer<br>1501900 000435/2024 | to                                       | Procedimer<br>Dispensa d  | nto de contratação<br>e licitação |                     |
| Pesquisar                                                    | ٩                       |                                             |                                          |                           |                                   |                     |
| Nº do lote ▲                                                 | Situação do lote        | Descrição do lote                           | Regra de participação - Lei nº<br>123/06 | Critério de julgamento VA | Anulação/Revogação                | Fornecedor vencedor |
| 1                                                            | Resultado publicado     | Lote 1                                      | Aberto a todos                           | Não se aplica             | -                                 |                     |
| 2                                                            | Procedimento publicado  | Lote 2                                      | Aberto a todos                           | Não se aplica             | -                                 | -                   |
| Exibindo de 1 a 2 resultados. Total é 2.                     |                         |                                             |                                          |                           |                                   | 1                   |

V. Clicar em "**Retificar resultado**":

| Gestão de Procedimentos da Lei n° 14.133/21 ≻ <b>Procedimento presencial</b><br>← Ações sobre o lote - 1 |                             |
|----------------------------------------------------------------------------------------------------|-----------------------------|
| Número do procedimento                                                                                   | Procedimento de contratação |
| 1501900 000435/2024                                                                                      | Dispensa de licitação       |
| Número do lote                                                                                           | Situação do lote            |
| 1                                                                                                    | Resultado publicado         |
| Descrição do lote                                                                                        | Data da última alteração    |
| Lote 1                                                                                                   | 27/05/2024 15:25            |
| Orçamento sigiloso<br>Não                                                                                |                             |
| Ações sobre o lote<br>VISUALIZAR RESULTADO RETIFICAR RESULTADO                                           |                             |

VI. Os dados se tornarão editáveis. Realizar edições e clicar em "Salvar":

| mara da lata                           | Descrição do loto               |                     |        |
|----------------------------------------|---------------------------------|---------------------|--------|
| mero do lote                           | Lote 1                          |                     |        |
| uação final do lote*                   |                                 |                     |        |
| Homologado - Com fornecedor vencedor   | •                               |                     |        |
| Fornecedor vencedor                    |                                 |                     |        |
| Fornecedor estrangeiro?*               | País*                           | Tipo de pessoa*     |        |
| × Não                                  | ➡ Brasil                        | 🖌 🗙 Pessoa jurídica | •      |
| CPF/CNPJ*                              | Nome empresarial*               |                     |        |
|                                        |                                 |                     | 2/100  |
| Porte*                                 | Haverá subcontratação?*         |                     |        |
| × Outro                                | ✔ Não                           |                     | -      |
| Moeda estrangeira                      |                                 |                     |        |
| Digite a moeda estrangeira             | •                               |                     |        |
| Item 1                                 |                                 |                     | ^      |
| Descrição                              | Unidade de medida               | Quantidade          |        |
| CANETA ESFEROGRAFICA -                 | 1,00 DEZENA                     | 10,0000             |        |
| Garantia mínima atual (meses)          | Prazo de entrega atual (dias)*  |                     |        |
| Digite a garantia mínima atual (meses) | 10                              |                     |        |
| Marca*                                 | Modelo*                         |                     |        |
| X                                      | У                               |                     |        |
| 1/4                                    | 40                              |                     | 1 / 40 |
| Valor unitário homologado*<br>9,0000   | Valor total homologado<br>90,00 |                     |        |
| alor total do lote (R\$)               |                                 |                     |        |
| 00,00                                  |                                 |                     |        |

VII. Ao salvar, os dados do resultado do lote serão atualizados automaticamente no PNCP.

## A.3 Retificação do contrato

Atenção: o sistema permite a retificação dos dados de um contrato somente até a inserção de um termo de alteração contratual. Após essa inclusão, não será mais permitido retificar o contrato. Se necessário reabilitar a edição dos dados do contrato, é necessário excluir<sup>7</sup> todos os termos cadastrados.

<sup>&</sup>lt;sup>7</sup> Consulte o Apêndice B – Exclusões.

 Para realizar a retificação de um contrato, o agente deve realizar a busca do procedimento no menu "Gestão dos contratos vinculados aos procedimentos auxiliares" > "Contratos":

| \$<br>Gestão de procedimentos<br>da lei nº 14.133/21                  | ^                         |
|-----------------------------------------------------------------------|---------------------------|
| Cadastro de<br>procedimentos                                          | $\widetilde{\mathcal{M}}$ |
| Procedimento<br>eletrônico                                            | X                         |
| Procedimento<br>presencial                                            | ☆                         |
| Autoridade<br>Competente                                              | ☆                         |
| Gestão dos contratos<br>vinculados aos<br>procedimentos<br>auxiliares | ^                         |
| Contratos                                                             | ☆                         |
| Termos                                                                | \$                        |

# II. Localizar o contrato na situação "Vigente publicado" e clicar em seu número:

| Gestão de Procedimentos o<br>Contratos vinculados | la Lei nº 14.133/21 > <b>Gestão dos co</b><br>aos procedimentos auxiliar | ontratos vinculados aos procedimento<br>es              |                        | The second    | + CRIAR CONTRATO        |                              |
|---------------------------------------------------|--------------------------------------------------------------------------|---------------------------------------------------------|------------------------|---------------|-------------------------|------------------------------|
| Pesquisar por contratos                           |                                                                          |                                                         |                        |               |                         | ,                            |
| Contratos encontrados                             |                                                                          |                                                         |                        |               |                         | ^                            |
|                                                   |                                                                          |                                                         |                        |               |                         |                              |
| Nº do contrato ▼▲                                 | Unidade gestora 🔻                                                        | Procedimento de contratação<br>associado ao contrato VA | Situação do contrato 💌 | Fornecedor VA | Vigência 💌              | Data de publicação no PNCP 💌 |
| 001000019                                         | 1501900 - UNID. ATEND. SIAD                                              | 1501900 000435/2024 - Dispensa de<br>licitação          | Vigente publicado      |               | 31/05/2024 a 31/01/2025 | 27/05/2024                   |
| Exibindo de 1 a 1 resultados. Tota                | ıl é 1.                                                                  |                                                         |                        |               |                         | 1                            |
| 10 -                                              |                                                                          |                                                         |                        |               |                         |                              |
|                                                   |                                                                          |                                                         |                        |               |                         |                              |

III. Na aba "Dados gerais" clicar em "Retificar contrato":

| DADOS GERAIS ITENS DO CONTRATO                                                                                                    |                                                                                                  |                                               |
|----------------------------------------------------------------------------------------------------|--------------------------------------------------------------------------------------------------|-----------------------------------------------|
| rgão gestor<br>500 - H - SECRETARIA DE ESTADO DE<br>LANEJAMENTO E GESTAO                                                                                                    | Unidade gestora<br>1501900 - UNID. ATEND. SIAD                                                   | Situação<br>Vigente publicado                 |
| lúmero do contrato<br>01000019                                                                                                    | Número do procedimento<br>1501900 000435/2024                                                    | Tipo de procedimento<br>Dispensa de licitação |
| ipo de contrato<br>ontrato                                                                                                    | Categoria do processo<br>Compras                                                                 |                                               |
| bjeto do contrato<br>este                                                                                                    |                                                                                                  |                                               |
| alor global (R\$)<br>0,00                                                                                                    | Valor acumulado (R\$)<br>90,00                                                                   |                                               |
| iúmero de parcelas<br>0                                                                                                    | Valor da parcela (R\$)<br>0,90                                                                   | Índice de reajuste                            |
| ata da assinatura<br>4/05/2024                                                                                                    | Data da publicação<br>27/05/2024                                                                 |                                               |
|                                                                                                    |                                                                                                  |                                               |
| ata de inicio da vigência<br>1/05/2024<br>Fornecedor<br>Fornecedor estrangeiro?<br>Não<br>Tipo de pessoa<br>Pessoa jurídica                                                                                    | Data do tim da vigencia<br>31/01/2025<br>País<br>Brasil<br>Forneci                               | dor vencedor                                  |
| ata de inicio da vigência<br>1/05/2024<br>Fornecedor<br>Fornecedor estrangeiro?<br>Não<br>Tipo de pessoa<br>Pessoa jurídica<br>Porte<br>Outro                                                                  | País<br>Brasil<br>Fornece                                                                        | dor vencedor                                  |
| ata de inicio da vigência<br>1/05/2024<br>Fornecedor<br>Fornecedor estrangeiro?<br>Não<br>Tipo de pessoa<br>Pessoa jurídica<br>Porte<br>Outro<br>Gestores do contrato                                          | Data do tim da vigencia<br>31/01/2025<br>País<br>Brasil<br>Forneci                               | dor vencedor                                  |
| ata de inicio da vigência<br>1/05/2024<br>Fornecedor<br>Fornecedor estrangeiro?<br>Não<br>Tipo de pessoa<br>Pessoa jurídica<br>Porte<br>Outro<br>Gestores do contrato<br>Gestor 1                              | Data do tim da vigencia<br>31/01/2025<br>País<br>Brasil<br>Fornece<br>Gestor:                    | dor vencedor                                  |
| ata de inicio da vigência<br>1/05/2024<br>Fornecedor<br>Fornecedor estrangeiro?<br>Não<br>Tipo de pessoa<br>Pessoa jurídica<br>Porte<br>Outro<br>Gestores do contrato<br>Gestor 1<br>Gestor 3                  | Data do tim da vigencia<br>31/01/2025<br>País<br>Brasil<br>Fornece<br>Gestor :<br>-<br>Gestor :  | dor vencedor                                  |
| ata de inicio da vigência<br>1/05/2024<br>Fornecedor<br>Fornecedor estrangeiro?<br>Não<br>Tipo de pessoa<br>Pessoa jurídica<br>Porte<br>Outro<br>Gestores do contrato<br>Gestor 1<br>Gestor 3<br>-<br>Gestor 5 | Data do tim da vigencia<br>31/01/2025<br>País<br>Brasil<br>Forneco<br>Gestor<br>-<br>Gestor<br>- | dor vencedor                                  |

 IV. Clicar em "Alterar" para prosseguir com a alteração dos dados. Caso não deseje mais realizar alterações, clicar em "Interromper retificação":

| Gestão de Procedimentos da Lei n° 14.133/2<br>← Procedimento da Lei n° 14.133/ | 1 > Gestão dos contratos vincula<br>21 - Contrato nº 00100001 | dos aos procedimentos auxiliares > Contratos<br>19 C |
|--------------------------------------------------------------------------------|---------------------------------------------------------------|------------------------------------------------------|
| DADOS GERAIS ITENS DO CONTRATO                                                 |                                                               |                                                      |
| Órgão gestor<br>1500 - H - SECRETARIA DE ESTADO DE<br>PLANEJAMENTO E GESTAO    | Unidade gestora<br>1501900 - UNID. ATEND. 8                   | Situação<br>SIAD Vigente publicado                   |
| Número do contrato<br>001000019                                                | Número do procedimento<br>1501900 000435/2024                 | Tipo de procedimento<br>Dispensa de licitação        |
| Tipo de contrato<br>Contrato                                                   | Categoria do processo<br>Compras                              |                                                      |
| Objeto do contrato<br>Teste                                                    |                                                               |                                                      |
| Valor global (R\$)<br>90,00                                                    | Valor acumulado (R\$)<br>90,00                                |                                                      |
| Número de parcelas<br>10                                                       | Valor da parcela (R\$)<br>0,90                                | Índice de reajuste<br>-                              |
| Data da assinatura<br>24/05/2024                                               | Data da publicação<br>27/05/2024                              |                                                      |
| Data de início da vigência<br>31/05/2024                                       | Data do fim da vigência<br>31/01/2025                         |                                                      |
| Fornecedor                                                                     |                                                               |                                                      |
| Fornecedor estrangeiro?<br>Não                                                 |                                                               | País<br>Brasil                                       |
| Tipo de pessoa<br>Pessoa jurídica<br>Porte<br>Outro                            |                                                               | Fornecedor vencedor                                  |
| Gestores do contrato                                                           |                                                               |                                                      |
| Gestor 1                                                                       |                                                               | Gestor 2                                             |
| Gestor 3                                                                       |                                                               | Gestor 4                                             |
| Gestor 5                                                                       |                                                               |                                                      |
| Arquivo do contrato                                                            |                                                               |                                                      |
|                                                                                | 27/<br>1 <sup>*</sup><br>11<br>Tes                            | 05/2024,<br>732:34<br>.6 KB<br>te.docx               |
| ALTERAR EXCLUIR CONTRATO DO PNCP                                               | INTERROMPER RETIFICAÇÃO                                       |                                                      |

V. Ao clicar em alterar, os dados se tornarão editáveis. Realizar edições e clicar em "Salvar":

| DADOS GERAIS ITENS DO CONTRATO                            |                                                                                   |                                                                   |                                                   |       |
|-----------------------------------------------------------|-----------------------------------------------------------------------------------|-------------------------------------------------------------------|---------------------------------------------------|-------|
| rgão gestor                                               | Unidade gestora                                                                   |                                                                   | Situação                                          |       |
| 500 - H - SECRETARIA DE ESTADO DE<br>LANEJAMENTO E GESTAO | 1501900 - UNID. ATEND. SI.                                                        | AD                                                                | Vigente publicado                                 |       |
| úmero do contrato                                         | Número do procedimento                                                            | D                                                                 | Tipo de procedimento                              |       |
| nououna                                                   | Categoria do processo*                                                            |                                                                   | Dispensa de licitação                             |       |
| Contrato                                                  | ✓ Compras                                                                         | -                                                                 |                                                   |       |
| ∋jeto do contrato*<br>≙s <b>te</b>                        |                                                                                   |                                                                   |                                                   |       |
| ilor global (R\$)                                         | Valor acumulado (R\$)                                                             |                                                                   |                                                   | 6 / 5 |
| 1,00                                                      | 90,00                                                                             |                                                                   |                                                   |       |
| imero de parcelas*<br>)                                   | Valor da parcela (R\$)*<br>0,90                                                   |                                                                   | Índice de reajuste<br>Insira o índice de reajuste |       |
| Data da accinatura*                                       |                                                                                   |                                                                   |                                                   | 0     |
| 24/05/2024                                                | Data da publicação<br>27/05/2024                                                  |                                                                   |                                                   |       |
| Data de início da vigência*<br>31/05/2024                 | Data do fim da vigência*<br>X 31/01/2025                                          |                                                                   |                                                   |       |
| Fornecedor                                                |                                                                                   |                                                                   |                                                   |       |
| Fornecedor estrangeiro?                                   |                                                                                   | País                                                              |                                                   |       |
| Não                                                       |                                                                                   | Brasil                                                            |                                                   |       |
| Tipo de pessoa<br>Pessoa jurídica                         |                                                                                   | Fornecedor vencedor                                               |                                                   |       |
| Porte                                                     |                                                                                   |                                                                   | _                                                 |       |
| Outro                                                     |                                                                                   |                                                                   |                                                   |       |
| Gestores do contrato                                      |                                                                                   |                                                                   |                                                   |       |
| Gestor 1                                                  |                                                                                   | Gestor 2                                                          |                                                   |       |
|                                                           |                                                                                   | Selecione o gestor do co                                          |                                                   | •     |
| Gestor 3                                                  |                                                                                   | Gestor 4                                                          |                                                   |       |
| Selecione o gestor do contrato                            | •                                                                                 | Selecione o gestor do co                                          |                                                   | ,     |
| Gestor 5                                                  |                                                                                   |                                                                   |                                                   |       |
|                                                           | •                                                                                 |                                                                   |                                                   |       |
| ravivo do contratot                                       |                                                                                   |                                                                   |                                                   |       |
|                                                           | 6                                                                                 | 3                                                                 |                                                   |       |
|                                                           | Você pode enviar <b>1 arquivo</b> soltando-o<br>O tamanho <b>máximo</b> permitido | aqui ou clicando aqui para selec<br>para cada arquivo é de 20 MB. | ioná-lo.                                          |       |
|                                                           | 27/05<br>17:3                                                                     | i/2024,<br>32:34                                                  |                                                   |       |
|                                                           | 11.6                                                                              | 6 KB                                                              |                                                   |       |
|                                                           |                                                                                   |                                                                   |                                                   |       |
|                                                           | Teste                                                                             | a.docx                                                            |                                                   |       |

VI. Na aba "Itens do contrato" é possível realizar a edição dos itens e lotes do contrato, como por exemplo, adicionar e remover lote do contrato.

| Gestão de Proced                                                    | Gestão de Procedimentos da Lei n° 14.133/21 > Gestão dos contratos vinculados aos procedimentos auxiliares > Contratos<br>← Procedimento da Lei n° 14.133/21 - Contrato nº 001000019 |                    |                             |                    |                                    |                                  |                                     | c                       |                             |
|---------------------------------------------------------------------|----------------------------------------------------------------------------------------------------|--------------------|-----------------------------|--------------------|------------------------------------|----------------------------------|-------------------------------------|-------------------------|-----------------------------|
| DADOS GERAIS                                                        | ENS DO CONTRATO                                                                                                    |                    |                             |                    |                                    |                                  |                                     |                         |                             |
| Número do contrato<br>001000019<br>Fornecedor<br>11.945.569/0001-46 | - LF                                                                                                    |                    | Situação<br>Vigente publica | do                 |                                    | Vigên<br>De 31                   | cia atual<br>/05/2024 até 31/01/202 | 5                       |                             |
| Itens do contrato                                                   | 0 CONTRATO REMOVE                                                                                                    | R LOTE DO CONTRATO |                             |                    |                                    |                                  |                                     |                         | ^                           |
| Código 💌                                                            | Especificação do item                                                                                                    | Descrição do lote  | Quantidade inicial 💌        | Quantidade atual 💌 | Valor unitário inicial<br>(R\$) ▼▲ | Valor unitário atual<br>(R\$) ▼▲ | Valor total inicial (R\$)           | Valor total atual (R\$) | Fornecedor<br>subcontratado |
| 000966851<br>Exibindo de 1 a 1 resul<br>10 💌                        | CANETA<br>ESFEROGRAFICA -<br>tados. Total é 1.                                                                                                    | Lote 1             | 10,0000                     | 10,0000            | 9,00                               | 9,00                             | 90,00                               | 90,00                   |                             |

VII. Após salvar as ações, clicar em "Finalizar retificação", ao final da aba "Dados gerais":

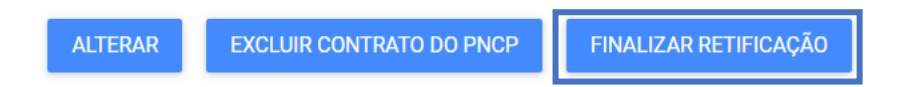

VIII. Os dados serão alterados automaticamente no PNCP.

 Atenção: enquanto a retificação do contrato não for finalizada, o sistema não permitirá a inserção de um termo de alteração contratual.

# A.4 Retificação do termo de alteração contratual

Atenção: os termos de alteração contratual podem ser retificados a qualquer tempo.

Para realizar a retificação de um termo de contrato, o agente deve realizar a busca do procedimento no menu "Gestão dos contratos vinculados aos procedimentos auxiliares" > "Termos":

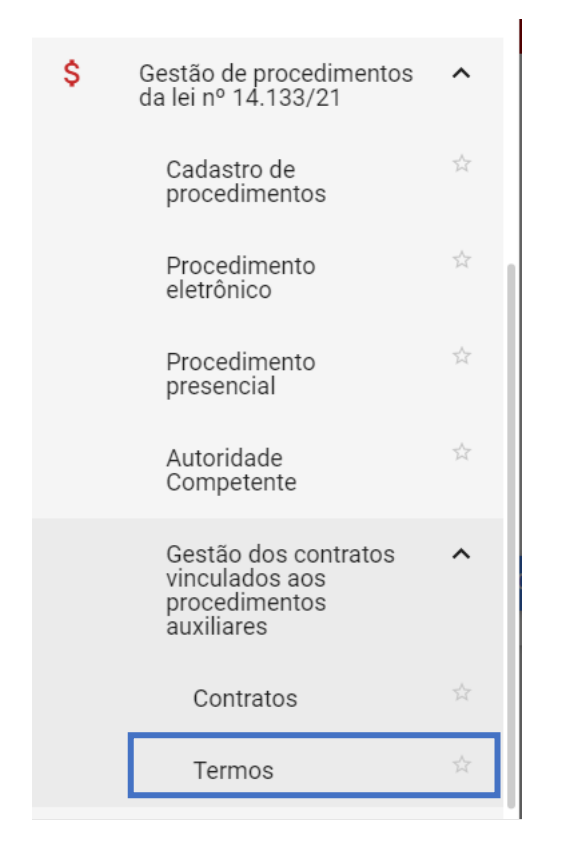

# II. Localizar o termo na situação "**Publicado no PNCP**" e clicar em seu número:

| Gestão de Procedimentos da<br>Termos dos contratos v | Lei n° 14.133/21 > <b>Gestão dos c</b><br>/inculados aos procedime | 1003                                    | + CRIAR TERMO       |                              |                                                         |                              |
|------------------------------------------------------|--------------------------------------------------------------------|-----------------------------------------|---------------------|------------------------------|---------------------------------------------------------|------------------------------|
| Pesquisar por termos                                 |                                                                    |                                         |                     |                              |                                                         | ,                            |
| Termos encontrados                                   |                                                                    |                                         |                     |                              |                                                         | ^                            |
|                                                      |                                                                    |                                         |                     |                              |                                                         |                              |
| N° do termo 👻                                        | Tipo do termo 💌                                                    | Tipo de alteração contratual            | Situação do termo 💌 | N° do contrato <sub>▼▲</sub> | Procedimento de contratação<br>associado ao contrato VA | Data de publicação no PNCP 🖏 |
| 3                                                    | Aditivo                                                            | Acréscimo de valor-quantidade           | Publicado no PNCP   | 001000015                    | 1501900 000390/2024 -<br>Inexigibilidade                | 28/05/2024                   |
| 1                                                    | Apostilamento                                                      | Atualização de dados das<br>contratadas | Publicado no PNCP   | 001000015                    | 1501900 000390/2024 -<br>Inexigibilidade                | 29/04/2024                   |
| 2                                                    | Aditivo                                                            | Atualização de dados das<br>contratadas | Publicado no PNCP   | 001000015                    | 1501900 000390/2024 -<br>Inexigibilidade                | 29/04/2024                   |
| Exibindo de 1 a 3 resultados. Total é                | § 3.                                                               |                                         |                     |                              |                                                         | 1                            |

III. Na aba "Dados gerais" clicar em "Retificar termo":

| Gestão de Procedimentos da Lei nº 14.133/21 > 0<br>← Procedimento da Lei nº 14.133/21 →                                                                                                    | Gestão dos contratos vinculados aos procedimentos a<br>- Contrato nº 001000015 - Termo Aditivo n'                                                               | auxiliares > Termos<br>º 3 C     |
|----------------------------------------------------------------------------------------------------|----------------------------------------------------------------------------------------------------|----------------------------------|
| DADOS GERAIS TENS DO TERMO                                                                                                    |                                                                                                    |                                  |
| Órgão gestor<br>1500 - H - SECRETARIA DE ESTADO DE<br>PLANEJAMENTO E GESTAO                                                                                                    | Unidade gestora<br>1501900 - UNID. ATEND. SIAD                                                                                                    |                                  |
| Número do termo<br>3<br>Data da última retificação no PNCP                                                                                                    | Situação<br>Publicado no PNCP                                                                                                    | Tipo do termo<br>Aditivo         |
| Dados do contrato                                                                                                    |                                                                                                    |                                  |
| Número do contrato<br>001000015<br>Situação do contrato<br>Vígente publicado<br>Número de parcelas<br>2<br>Número do procedimento<br>1501900 000390/2024                                                                                                    | Tipo de contrato<br>Contrato<br>Data da vigência<br>De 30/04/2024 até 31/05/2024<br>Valor da parcela (R\$)<br>500,00<br>Tipo de procedimento<br>Inexigibilidade | Categoria do processo<br>Compras |
| Data da assinatura do termo<br>26/05/2024                                                                                                    | Data da publicação do termo<br>28/05/2024                                                                                                    |                                  |
| Alterações contratuais Objeto de alteração contratual 555 Tipo de alteração contratual Acréscimo de valor-quantidade Supressão de valor-quantidade Prorrogação de vigência com valor Prorrogação de de vigência sem valor Atualização de dados das contratadas Reajuste de valor |                                                                                                    |                                  |
| Valor dobal atualizado do contrato (P\$)                                                                                                    | 28/05/2024,<br>18:19:23<br><b>11.6</b> KB<br><b>Teste.docx</b>                                                                                                  |                                  |
| 1.100,00                                                                                                    | _                                                                                                    |                                  |
| RETIFICAR TERMO EXCLUIR TERMO NO PNCP                                                                                                    |                                                                                                    |                                  |

IV. Para prosseguir com a retificação, clicar em "Alterar". Para desistir da retificação, clicar em "Interromper retificação":

| R INTERROMPER RETIFICAÇÃO |
|---------------------------|
| R                         |

V. Os dados se tornarão editáveis. Realizar edições e clicar em "Salvar":

| Gestão de Procedimentos da Lei nº 14.133/21                                 | > Gestão dos contratos vinculados aos procedim             | entos auxiliares > <b>Termos</b> |
|-----------------------------------------------------------------------------|------------------------------------------------------------|----------------------------------|
| Procedimento da Lei nº 14.133/2                                             | 1 - Contrato nº 001000015 - Termo Adit                     |                                  |
| DADOS GERAIS ITENS DO TERMO                                                 |                                                            |                                  |
| Órgão gestor<br>1500 - H - SECRETARIA DE ESTADO DE<br>PLANEJAMENTO E GESTAO | Unidade gestora<br>1501900 - UNID. ATEND. SIAD             |                                  |
| Número do termo<br>3                                                        | Situação<br>Publicado no PNCP                              | Tipo do termo<br>Aditivo         |
| Data da última retificação no PNCP                                          |                                                            |                                  |
| Dados do contrato                                                           |                                                            |                                  |
| Número do contrato<br>001000015                                             | Tipo de contrato<br>Contrato                               | Categoria do processo<br>Compras |
| Situação do contrato<br>Vigente publicado                                   | Data da vigência<br>De 30/04/2024 até 31/05/2024           |                                  |
| Número de parcelas*<br>2                                                    | Valor da parcela (R\$)*<br>500,00                          |                                  |
| Número do procedimento<br>1501900 000390/2024                               | Tipo de procedimento<br>Inexigibilidade                    |                                  |
| Data da assinatura do termo*<br>¥ 27/05/2024                                | Data da publicação do termo<br>28/05/2024                  |                                  |
| Objeto de alteração contratual*<br>555                                      |                                                            |                                  |
| Tipo do altoração contratual*                                               |                                                            | 3 / 5120                         |
| Acréscimo de valor-guantidade                                               |                                                            |                                  |
| Supressão de valor-quantidade                                               |                                                            |                                  |
| Prorrogação de vigência com valor                                           |                                                            |                                  |
| Prorrogação de vigência sem valor                                           |                                                            |                                  |
| Atualização de dados das contratadas                                        |                                                            |                                  |
| Reajuste de valor                                                           |                                                            |                                  |
| Arquivo do termo*                                                           |                                                            |                                  |
|                                                                             | Macô podo opujor 1 arcuivo coltando o orgina u olicondo or | ui para selesioné le             |
|                                                                             | O tamanho máximo permitido para cada arquivo               | é de 3 MB.                       |
|                                                                             | 28/05/2024,<br>18:19:23                                    |                                  |
|                                                                             | <b>11.6</b> KB                                             |                                  |
|                                                                             | Teste.docx                                                 |                                  |
| Valor global atualizado do contrato (R\$)                                   |                                                            |                                  |
| 1.100,00                                                                    |                                                            |                                  |
| * Campos Obrigatórios                                                       |                                                            |                                  |
| CANCELAR                                                                    |                                                            |                                  |

VI. Na aba "Itens do termo" os dados também estarão editáveis, conforme tipo do termo.Realizar edições cabíveis:

| Gestão de Procedimentos da Le<br>← Procedimento da Lei | ei n° 14.133/21 > Gestão dos contrato<br>n° 14.133/21 - Contrato nº 00<br> | s vinculados aos<br>1000015 - Ter | procedimentos au<br>mo Aditivo nº | uxiliares > Termos<br>3 | 24                              | c                             |
|--------------------------------------------------------|----------------------------------------------------------------------------|-----------------------------------|-----------------------------------|-------------------------|---------------------------------|-------------------------------|
| DADOS GERAIS ITENS DO TERMO                            |                                                                            |                                   |                                   |                         |                                 |                               |
| Número do termo<br>3                                   | Tipo do termo<br>Aditivo                                                   | Tipo de<br>Acrésci                | alteração<br>mo de valor-quan     | Sit<br>tidade Pu        | uação<br>blicado no PNCP        |                               |
| Número do contrato<br>001000015                        | Vigência atual<br>De 30/04/2024 até 31/05/2024                             | Fornece<br>02.054.                | edor<br>687/0001-73 - LFg         | Va<br>gh 1.1            | lor global do contr<br>100,00   | ato (R\$)                     |
| Itens do termo                                         |                                                                            |                                   |                                   |                         |                                 | ^                             |
| ADICIONAR ITENS AO TERMO                               | REMOVER ITENS DO TERMO                                                     |                                   |                                   |                         |                                 |                               |
|                                                        |                                                                            |                                   |                                   |                         |                                 |                               |
| Especificação do<br>Código <b>▼</b> ▲ item             | Descrição do lote 🛛 Quantidade 💌                                           | Valor unitário<br>(R\$) ▼▲        | Quantidade<br>acrescida           | Quantidade atual        | Valor unitário<br>atual (R\$) 💌 | Valor total atual<br>(R\$) ▼▲ |
| 001021966 CANETA<br>ESFEROGRAFICA -                    | TESTE 100,0000                                                             | 10,00                             | 10,0000<br>Alterar                | 110,0000                | 10,00                           | 1.100,00                      |
| Exibindo de 1 a 1 resultados. Total é 1                |                                                                            |                                   |                                   | •                       |                                 | 1                             |
| 10 💌                                                   |                                                                            |                                   |                                   |                         |                                 |                               |

VII. Após concluir a atualização de dados, retornar à aba "Dados gerais" e clicar em "Finalizar retificação". Com isso, os dados serão atualizados automaticamente no PNCP.

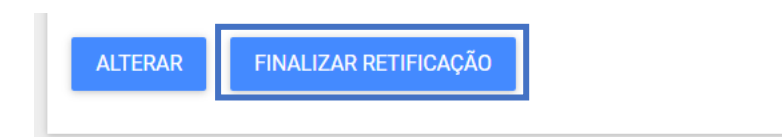

# Apêndice B - Exclusões

A exclusão dos dados dos procedimentos do Portal de Compras MG e do PNCP é realizada por meio do Módulo Gestão de procedimentos da Lei nº 14.133/21 e fica **disponível em 3 (três) momentos** durante o processo:

- 1) Após a publicação do instrumento convocatório no PNCP;
- 2) Após a publicação do contrato no PNCP;
- 3) Após a publicação do termo de alteração contratual no PNCP.

O manual do PNCP <u>não permite a exclusão dos dados de resultado dos procedimentos</u>, somente sua retificação.

As exclusões realizadas no Portal de Compras MG atualizam automaticamente dos dados no PNCP.

#### B.1 Exclusão do instrumento convocatório

**Atenção:** um instrumento convocatório só poderá ser excluído caso não tenha um resultado cadastrado para ele.

 Para realizar a exclusão do instrumento convocatório publicado, o agente deve realizar a busca do procedimento no menu "Procedimento presencial":

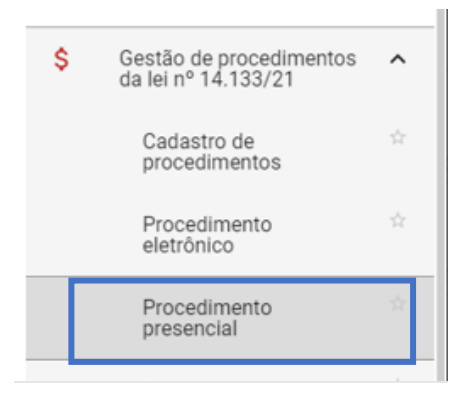

II. Localizar o procedimento na situação "Procedimento publicado" e clicar em seu número:

| Gestão de Procedimentos da Le<br>Procedimento da Lei nº 1 | ei n* 14.133/21 > Procedimento presencial<br>4.133/21       | l i                           |                          |                            |                                   |                       |   |
|-----------------------------------------------------------|-------------------------------------------------------------|-------------------------------|--------------------------|----------------------------|-----------------------------------|-----------------------|---|
| Pesquisar por procedimentos da Le                         | i nº 14.133/21                                              |                               |                          |                            |                                   |                       | Ÿ |
| Procedimentos encontrados                                 |                                                             |                               |                          |                            |                                   |                       | ^ |
|                                                           |                                                             |                               |                          |                            |                                   |                       | п |
| N° do procedimento 🖘                                      | Órgão e entidade 💌 🛦                                        | Procedimento de contratação 💌 | Forma de procedimento VA | Situação do procedimento 💌 | Data de criação do procedimento 💌 | Objeto da licitação 🔻 |   |
| 1501900 000348/2024                                       | 1500 - H - SECRETARIA DE ESTADO DE<br>PLANEJAMENTO E GESTAO | Inexigibilidade               | Presencial               | Procedimento publicado     | 11/04/2024                        | Teste teste           |   |

III. Ao final da aba "Dados gerais", o botão "Excluir procedimento" estará habilitado:

| Portal de Compras                                                                                                    |                                                                                                    | Sen                                     | vidor                                                   | Unidade<br>1501900 - UNID. ATEND. SIAD  | n      | Ð |
|----------------------------------------------------------------------------------------------------|----------------------------------------------------------------------------------------------------|-----------------------------------------|---------------------------------------------------------|-----------------------------------------|--------|---|
| Gestão de Procedimentos da Lei nº 14.133/21 > <b>Cadastro de pro</b>                                                                                                    | cedimentos                                                                                                    |                                         | A Contract                                              |                                         |        |   |
| <ul> <li>Procedimento da lei nº 14.133/21 - Dispensa de</li> </ul>                                                                                                    | licitação                                                                                                    |                                         |                                                         | 3 - 1 - 1 - 1 - 1 - 1 - 1 - 1 - 1 - 1 - | G      |   |
| DADOS GERAIS LOTES                                                                                                    |                                                                                                    |                                         |                                                         |                                         |        |   |
| Órgão gestor<br>1500 - H - SECRETARIA DE ESTADO DE PLANEJAMENTO E GESTAO<br>Tipo de procedimento<br>Bens e serviços - Dispensa de licitação<br>Procedimento original                                                       | Número do procedimento<br>1501900 000399/2024<br>Detalhamento do procedimento<br>Aquisição de hortifrutigranjeiros, pães | :<br>I e outros gêneros pereciveis em 1 | Situação<br>Procedimento publicado<br>fase de licitação |                                         |        |   |
| Forma de procedimento<br>Presencial                                                                                                    | Justificativa para a escolha da forma p<br>Teste                                                                         | resencial                               |                                                         |                                         |        |   |
| Modo de julgamento<br>Por lote<br>Objeto de licitação<br>Teste                                                                                                    | Modo de disputa<br>Não se aplica                                                                                         |                                         | Unidade<br>1501900 - UNID. ATEND. S                     | IAD                                     |        |   |
| Informações do edital e retificações<br>Tipo de instrumento convocatório<br>Ato que Autoriza a Contratação Direta<br>Título do arquivo do instrumento convocatório<br>Ato 15/2024<br>Ato que Autoriza a Contratação Direta |                                                                                                    |                                         |                                                         |                                         |        |   |
|                                                                                                    | 30/04/202<br>11.42.42<br>11.7 Ki<br>Arquivo Te                                                                           | 4.<br>3.<br>st                          |                                                         |                                         |        |   |
| Comissão de licitação/agentes de licitação<br>Designação da comissão de licitação/designação do agente de licit                                                                                                    | ação e equipe de apoio                                                                                                   |                                         |                                                         |                                         |        |   |
|                                                                                                    | 30/64/202<br>11:4343<br>11.7 Kl<br>Arquivo Te                                                                            | 4.<br>3<br>st                           |                                                         |                                         |        |   |
|                                                                                                    |                                                                                                    |                                         |                                                         | Titular da                              | sessão |   |
| Autoridade competente<br>Agente responsável pelo procedimento<br>Agente suplente responsável pelo procedimento<br>-<br>Comissão de licitação/equipe de apoio                                                               |                                                                                                    |                                         |                                                         |                                         |        |   |
| Equipe                                                                                                    |                                                                                                    |                                         |                                                         |                                         |        |   |
| EXCLUIR PROCEDIMENTO RETIFICAR PROCEDIMENTO                                                                                                    |                                                                                                    |                                         |                                                         |                                         |        |   |
|                                                                                                    |                                                                                                    |                                         |                                                         |                                         |        | - |

IV. O procedimento e os lotes serão excluídos do Portal de Compras e do PNCP.

## **B.2 Exclusão do contrato**

**Atenção:** um contrato só poderá ser excluído caso não tenha um termo de alteração contratual vinculado a ele.

 Para realizar a exclusão de um contrato, o agente deve realizar a busca do procedimento no menu "Gestão dos contratos vinculados aos procedimentos auxiliares" > "Contratos":

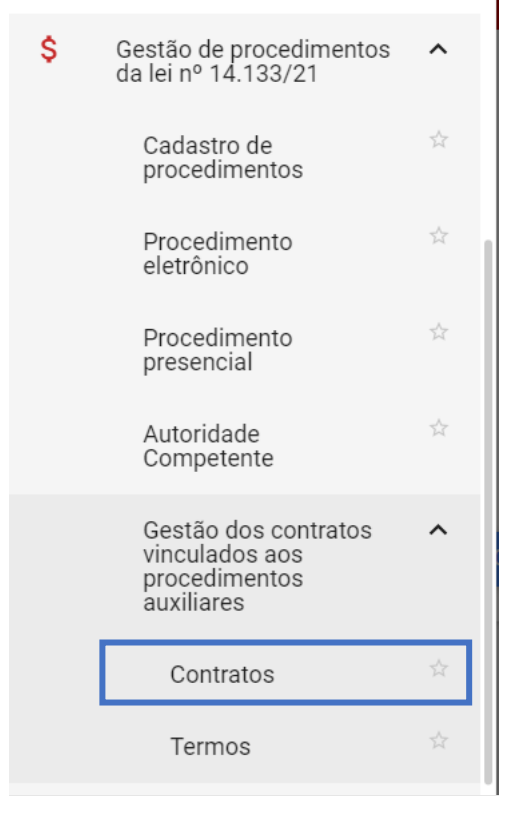

II. Localizar o contrato na situação "Vigente publicado" e clicar em seu número:

| Gestão de Procedimentos da Lei n° 14.133/21 > Gestão dos contratos vinculados aos procedimentos auxiliares > Contratos<br>Contratos vinculados aos procedimentos auxiliares |                             |                                                         |                        |               | + CRIAR CONTRATO        |                              |
|----------------------------------------------------------------------------------------------------|-----------------------------|---------------------------------------------------------|------------------------|---------------|-------------------------|------------------------------|
| Pesquisar por contratos                                                                                                    |                             |                                                         |                        |               |                         | Ŷ.                           |
| Contratos encontrados                                                                                                    |                             |                                                         |                        |               |                         | ^                            |
|                                                                                                    |                             |                                                         |                        |               |                         | m                            |
| Nº do contrato ▼▲                                                                                                    | Unidade gestora 🔻           | Procedimento de contratação<br>associado ao contrato VA | Situação do contrato 💌 | Fornecedor VA | Vigência 💌              | Data de publicação no PNCP 🝬 |
| 001000019                                                                                                    | 1501900 - UNID. ATEND. SIAD | 1501900 000435/2024 - Dispensa de<br>licitação          | Vigente publicado      |               | 31/05/2024 a 31/01/2025 | 27/05/2024                   |
| Exibindo de 1 a 1 resultados. Tota                                                                                                    | l é 1.                      |                                                         |                        |               |                         | 1                            |
| 10 -                                                                                                    |                             |                                                         |                        |               |                         | _                            |
|                                                                                                    |                             |                                                         |                        |               |                         |                              |

III. Na aba "Dados gerais" clicar em "Excluir contrato do PNCP":

| DADOS GERAIS ITENS DO CONTRATO                                              |                                                |                                               |
|-----------------------------------------------------------------------------|------------------------------------------------|-----------------------------------------------|
| Òrgão gestor<br>1500 - H - SECRETARIA DE ESTADO DE<br>PLANEJAMENTO E GESTAO | Unidade gestora<br>1501900 - UNID. ATEND. SIAI | Situação<br>D Vigente publicado               |
| Número do contrato<br>001000019                                             | Número do procedimento<br>1501900 000435/2024  | Tipo de procedimento<br>Dispensa de licitação |
| Fipo de contrato<br>Contrato                                                | Categoria do processo<br>Compras               |                                               |
| Objeto do contrato<br>Feste                                                 |                                                |                                               |
| /alor global (R\$)<br>20,00                                                 | Valor acumulado (R\$)<br>90,00                 |                                               |
| Número de parcelas<br>10                                                    | Valor da parcela (R\$)<br>0,90                 | Índice de reajuste                            |
| Data da assinatura<br>24/05/2024                                            | Data da publicação<br>27/05/2024               |                                               |
| Data de início da vigência<br>31/05/2024                                    | Data do fim da vigência<br>31/01/2025          |                                               |
| Porte<br>Outro                                                              |                                                |                                               |
| Gestores do contrato                                                        |                                                |                                               |
| Gestor 1                                                                    |                                                | Sestor 2                                      |
| Gestor 3                                                                    | -                                              | Sestor 4                                      |
| -<br>Gestor 5                                                               |                                                | R.                                            |
| -                                                                           |                                                |                                               |
|                                                                             |                                                |                                               |
| Arquivo do contrato                                                         |                                                |                                               |
| Arquivo do contrato                                                         | 27/05/2                                        | 024,                                          |
| Arquivo do contrato                                                         | 27/05/2<br>17:32:<br>11.6                      | 0224,<br>34<br>KB                             |

IV. O contrato será excluído do Portal de Compras e do PNCP.

# B.3 Exclusão do termo de alteração contratual

Atenção: os termos de alteração contratual podem ser excluídos a qualquer tempo.

Para realizar a retificação de um termo de contrato, o agente deve realizar a busca do procedimento no menu "Gestão dos contratos vinculados aos procedimentos auxiliares" > "Termos":

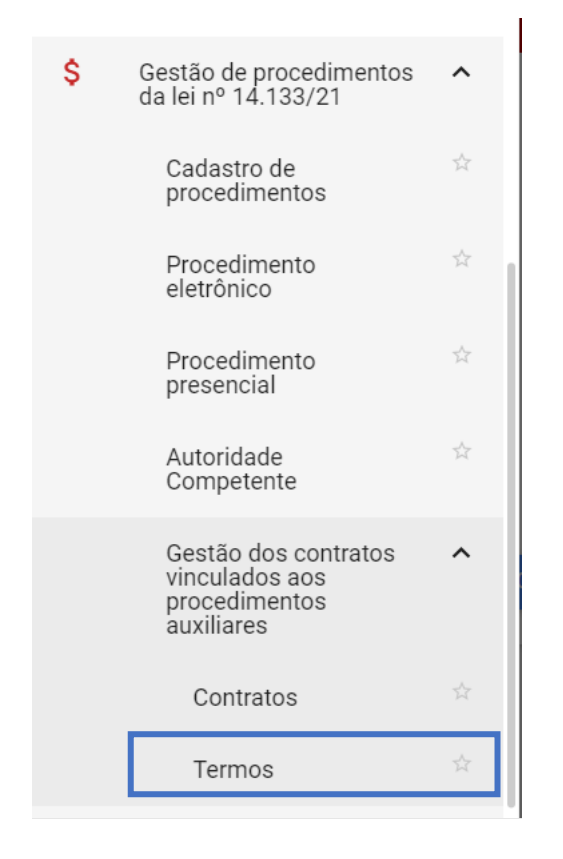

# II. Localizar o termo na situação "Publicado no PNCP" e clicar em seu número:

| Gestão de Procedimentos da<br>Termos dos contratos | a Lei n° 14.133/21 > <b>Gestão dos c</b><br>vinculados aos procedime | ontratos vinculados aos procediment<br>entos auxiliares | os auxiliares > Termos |                  |                                                         | + CRIAR TERMO                |
|----------------------------------------------------|----------------------------------------------------------------------|---------------------------------------------------------|------------------------|------------------|---------------------------------------------------------|------------------------------|
| Pesquisar por termos                               |                                                                      |                                                         |                        |                  |                                                         | ·                            |
| Termos encontrados                                 |                                                                      |                                                         |                        |                  |                                                         | ^                            |
|                                                    |                                                                      |                                                         |                        |                  |                                                         |                              |
| N° do termo                                        | Tipo do termo 💌                                                      | Tipo de alteração contratual                            | Situação do termo 💌    | N° do contrato ⊸ | Procedimento de contratação<br>associado ao contrato va | Data de publicação no PNCP 💌 |
| 3                                                  | Aditivo                                                              | Acréscimo de valor-quantidade                           | Publicado no PNCP      | 001000015        | 1501900 000390/2024 -<br>Inexigibilidade                | 28/05/2024                   |
| 1                                                  | Apostilamento                                                        | Atualização de dados das<br>contratadas                 | Publicado no PNCP      | 001000015        | 1501900 000390/2024 -<br>Inexigibilidade                | 29/04/2024                   |
| 2                                                  | Aditivo                                                              | Atualização de dados das<br>contratadas                 | Publicado no PNCP      | 001000015        | 1501900 000390/2024 -<br>Inexigibilidade                | 29/04/2024                   |
| Exibindo de 1 a 3 resultados. Total                | é 3.                                                                 |                                                         |                        |                  |                                                         | 1                            |

III. Na aba "Dados gerais" clicar em "Excluir termo do PNCP":

| Gestão de Procedimentos da Lei n° 14.133/21<br>← Procedimento da Lei n° 14.133/2 | > Gestão dos contratos vinculados aos procedim<br>1 - Contrato nº 001000015 - Termo Adit | entos auxiliares > Termos<br>ivo nº 3 | c |
|----------------------------------------------------------------------------------|------------------------------------------------------------------------------------------|---------------------------------------|---|
| DADOS GERAIS TENS DO TERMO                                                       |                                                                                          |                                       |   |
| Órgão gestor<br>1500 - H - SECRETARIA DE ESTADO DE<br>PLANEJAMENTO E GESTAO      | Unidade gestora<br>1501900 - UNID. ATEND. SIAD                                           |                                       |   |
| Número do termo<br>3<br>Data da última retificação no PNCP                       | Situação<br>Publicado no PNCP                                                            | Tipo do termo<br>Aditivo              |   |
| Dados do contrato                                                                |                                                                                          |                                       |   |
| Número do contrato<br>001000015                                                  | Tipo de contrato<br>Contrato                                                             | Categoria do processo<br>Compras      |   |
| Situação do contrato<br>Vigente publicado                                        | Data da vigência<br>De 30/04/2024 até 31/05/2024                                         |                                       |   |
| Número de parcelas<br>2                                                          | Valor da parcela (R\$)<br>500,00                                                         |                                       |   |
| Número do procedimento<br>1501900 000390/2024                                    | Tipo de procedimento<br>Inexigibilidade                                                  |                                       |   |
| Data da assinatura do termo<br>26/05/2024                                        | Data da publicação do termo<br>28/05/2024                                                |                                       |   |
| Objeto de alteração contratual                                                   |                                                                                          |                                       |   |
| Tipo de alteração contratual                                                     |                                                                                          |                                       |   |
| Acréscimo de valor-quantidade                                                    |                                                                                          |                                       |   |
| Supressão de valor-quantidade                                                    |                                                                                          |                                       |   |
| Prorrogação de vigência com valor     Prorrogação de vigência sem valor          |                                                                                          |                                       |   |
| Atualização de dados das contratadas                                             |                                                                                          |                                       |   |
| Reajuste de valor                                                                |                                                                                          |                                       |   |
| Arquivo do termo                                                                 |                                                                                          |                                       |   |
|                                                                                  | 28/05/2024,                                                                              |                                       |   |
|                                                                                  | 18:19:23                                                                                 |                                       |   |
|                                                                                  | 11.6 KB                                                                                  |                                       |   |
|                                                                                  | Teste.docx                                                                               |                                       |   |
| L                                                                                |                                                                                          |                                       |   |
| Valor global atualizado do contrato (R\$)                                        |                                                                                          |                                       |   |
|                                                                                  |                                                                                          |                                       |   |
| RETIFICAR TERMO EXCLUIR TERMO NO PNO                                             | CP                                                                                       |                                       |   |

IV. O termo de contrato será excluído do Portal de Compras e do PNCP.